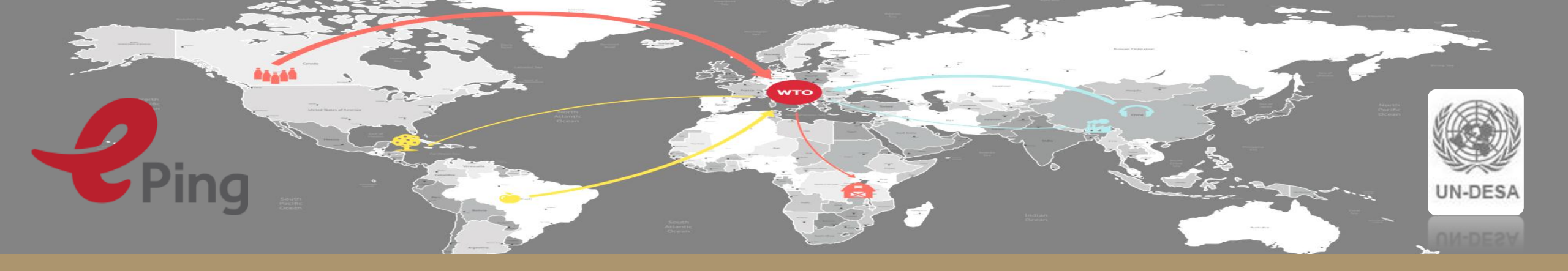

# ePing training

Part 1

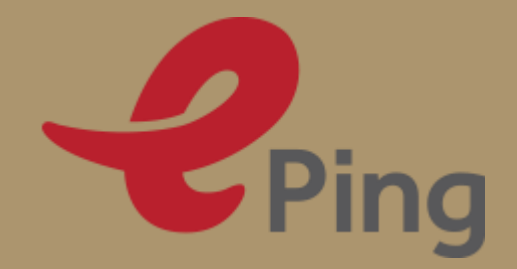

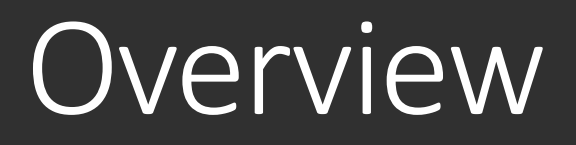

• Training format

• Hands-on training

Ping

# Training format

 $\odot$  Training in two parts

• Subgroups:

Bhutan and the Gambia // Lesotho and Timor Leste // Nepal and Solomon Islands // Vanuatu and Uganda

o 8 training activities: brief explanation and hands-on practice

o Discussion on user-experiences

oPilot version

• Not final

• Comments/bugs welcome

o URL: <u>www.ePingalert.org</u>

# ePing user functionalities

- 1. Registration
- 2. Search notifications
- 3. Create additional filters
- 4. Export results
- 5. Add notifications to favourites
- 6. View/upload additional documents
- 7. Discuss notifications
- 8. Find EP contact details

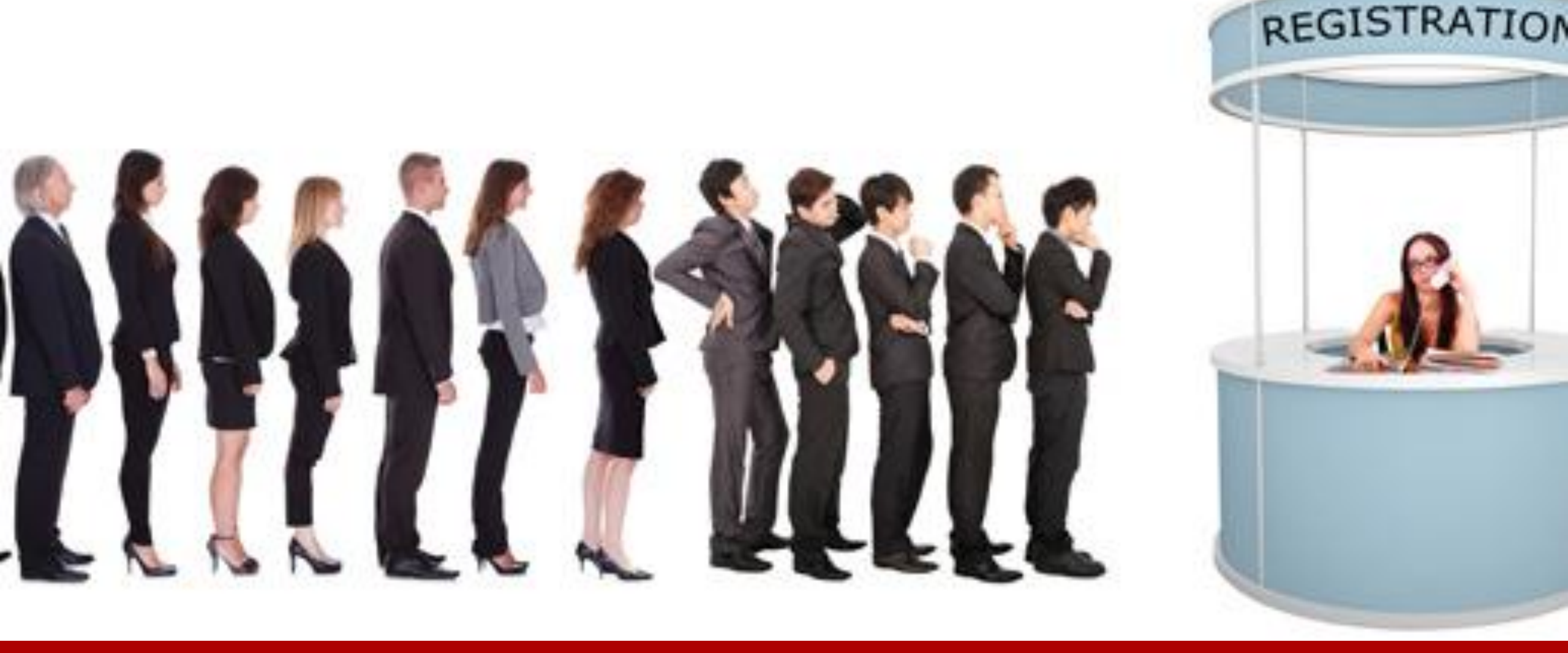

#### 1. ePing registration

### Registration

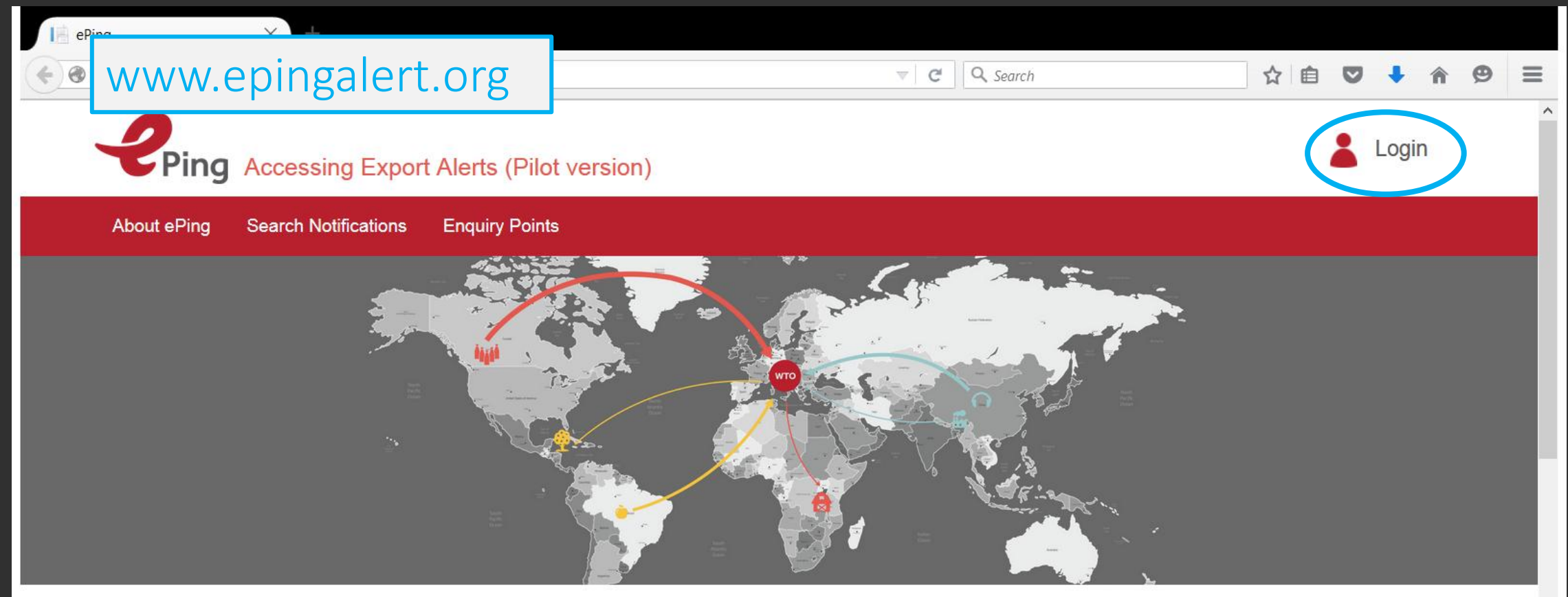

#### Our Goal

Search and track product requirements in your export markets with easy access to TBT and SPS notifications from WTO Members

#### About ePing

 $\mathbf{v}$ 

### Registration: personal information

| Eile <u>E</u> dit <u>V</u> iew Hi <u>s</u> tory <u>B</u> ookmarks <u>T</u> ools <u>H</u> elp                                                                                                    |                                                                 |                                                                                      |                                              |                                                                               |          |
|----------------------------------------------------------------------------------------------------|-----------------------------------------------------------------|--------------------------------------------------------------------------------------|----------------------------------------------|-------------------------------------------------------------------------------|----------|
| 🚥 BBC iPlayer Help - You thi 🗙 📉 Mail - Lotte Drieghe - Outl                                                                                                    | . 🗙 🔀 ePing Team Sprint 6 - 05.1 🗙 M Inbox (25) - lottedrieghe@ | e × 📄 Administration - ePing × 📑 ePing                                               | × \ +                                        |                                                                               |          |
| epingalert.org/#                                                                                                    |                                                                 | ♥ C Q maurice                                                                        |                                              |                                                                               | E 😋 1    |
|                                                                                                    |                                                                 | 2.                                                                                   | ×                                            | Profile 👗 Log out                                                             |          |
| About ePing Search Notifications Favou                                                                                                    |                                                                 | Ping                                                                                 |                                              |                                                                               |          |
|                                                                                                    | Personal information                                            |                                                                                      |                                              |                                                                               |          |
| ž.                                                                                                    | Lotte                                                           | ! Belgium                                                                            | ▼ E                                          |                                                                               |          |
|                                                                                                    | Drieghe                                                         | UN                                                                                   |                                              |                                                                               |          |
|                                                                                                    | lotte.drieghe@undp.org                                          | Other ×                                                                              |                                              |                                                                               |          |
|                                                                                                    | Phone number (Optional)                                         | Change password                                                                      |                                              |                                                                               |          |
|                                                                                                    | Request NEP account                                             | onange passione                                                                      |                                              |                                                                               |          |
| La construction de la construction de la constructi | Filter preferences*                                             |                                                                                      | -                                            |                                                                               |          |
|                                                                                                    | If you don't want to filter notifications by default, please    | e skip these fields.                                                                 |                                              |                                                                               |          |
|                                                                                                    | Product selection                                               |                                                                                      |                                              |                                                                               |          |
|                                                                                                    | Enter product name, corresponding ICS codes and                 | HS codes to render the best results                                                  |                                              |                                                                               |          |
|                                                                                                    | Ture product name                                               |                                                                                      |                                              |                                                                               |          |
|                                                                                                    |                                                                 |                                                                                      |                                              |                                                                               |          |
|                                                                                                    |                                                                 |                                                                                      |                                              |                                                                               |          |
|                                                                                                    | HS codec                                                        |                                                                                      | -                                            |                                                                               |          |
|                                                                                                    | TIS LOUES                                                       | Update                                                                               |                                              |                                                                               |          |
|                                                                                                    |                                                                 | ·                                                                                    |                                              |                                                                               |          |
| you about changes in SPS and TBT measures of (potential) trading partners.                                                                                                    |                                                                 | WTO SPS and TBT notifications using several criteria, or 'filters', such as keyword, | project "Buil<br>use of trade<br>Measures in | ding institutional capacity in the<br>related International Support<br>LDCs". |          |
| a 🛛 👝 🛛 🛆 👘                                                                                                    |                                                                 |                                                                                      |                                              | Desktop 🔪 🔺 😫 🔂 📶 🏚                                                           | 10:04 AM |

### Set filter preferences

| <u>F</u> ile <u>E</u> dit <u>V</u> iew Hi <u>s</u> tory <u>B</u> ookmarks <u>T</u> ools <u>H</u> elp                                                                                                    |                                                                 |                                  |    |                                           | r x    |
|----------------------------------------------------------------------------------------------------|-----------------------------------------------------------------|----------------------------------|----|-------------------------------------------|--------|
| M Inbox (23) - lottedrieghe@ 🗴 🔀 Mail - Lotte Drieghe - Outl                                                                                                    | . 🗙 📄 ePing 🗙 💐 WTO   Sanitary and Phytos                       | ×   +                            |    |                                           |        |
| Image: Second Second |                                                                 | V C Search                       |    | ☆ 自 ♥ ♣ 余 🤅                               | 9 Ξ    |
|                                                                                                    |                                                                 |                                  |    |                                           | -      |
| Ping Accessing Export Aler                                                                                                    | Request NEP account                                             |                                  | *  | Profile 👗 Log out                         |        |
| About ePing Search Notifications Favou                                                                                                    | Filter preferences*                                             |                                  |    |                                           |        |
|                                                                                                    | If you don't want to filter notifications by default, please sk | ip these fields.                 |    |                                           |        |
| i i i i i i i i i i i i i i i i i i i                                                                                                    | Product selection                                               |                                  |    |                                           |        |
|                                                                                                    | Enter product name, corresponding ICS codes and HS              | codes to render the best results |    |                                           |        |
|                                                                                                    | Products names (one word, separated by comma)                   |                                  |    |                                           |        |
|                                                                                                    | Type product name                                               |                                  |    |                                           | =      |
|                                                                                                    | ICS codes                                                       |                                  | Ξ  |                                           |        |
|                                                                                                    | All codes                                                       |                                  |    |                                           |        |
|                                                                                                    | HS codes                                                        |                                  |    |                                           |        |
|                                                                                                    | All codes                                                       |                                  |    |                                           |        |
|                                                                                                    |                                                                 |                                  |    |                                           |        |
|                                                                                                    | Subject                                                         |                                  |    |                                           |        |
|                                                                                                    |                                                                 |                                  |    |                                           |        |
|                                                                                                    | All 0 SF3 0 IBI                                                 |                                  | _  |                                           | _      |
|                                                                                                    | Notifving members                                               |                                  |    |                                           |        |
|                                                                                                    | All countries                                                   |                                  |    |                                           |        |
|                                                                                                    | *Additional filters can be created on the "Search patification  | unc <sup>iii</sup> pago          |    |                                           |        |
| 9                                                                                                    | Additional litters can be created on the Search Hotilicatio     | πο μαγα.                         | -  |                                           |        |
|                                                                                                    | Upd                                                             | ate                              |    |                                           |        |
| The "ePing" is being developed to inform                                                                                                    |                                                                 |                                  |    |                                           |        |
| you about changes in SPS and TBT measures of (potential) trading partners.                                                                                                    |                                                                 |                                  | U  | se of trade-related International Support |        |
|                                                                                                    | P                                                               |                                  | I. | Desktop 🔭 🔺 💱 📴iii 🕼 👖                    | :59 PM |

FRIDAY 6 NOVEMBER (9.30 - 10.15 AM)

# Set filter preferences: products

#### Products

- free text
- ICS codes
- HS codes

If you like to receive all notification -> leave all categories blank

To render the best results -> fill out each textbox

Be aware:

- 'free text' should be one word, multiple entries separated by a comma
- quality results depends on quality input
- 'OR' Command -> if notification matches any of the three categories it will be included in the email

### Registration: email preferences

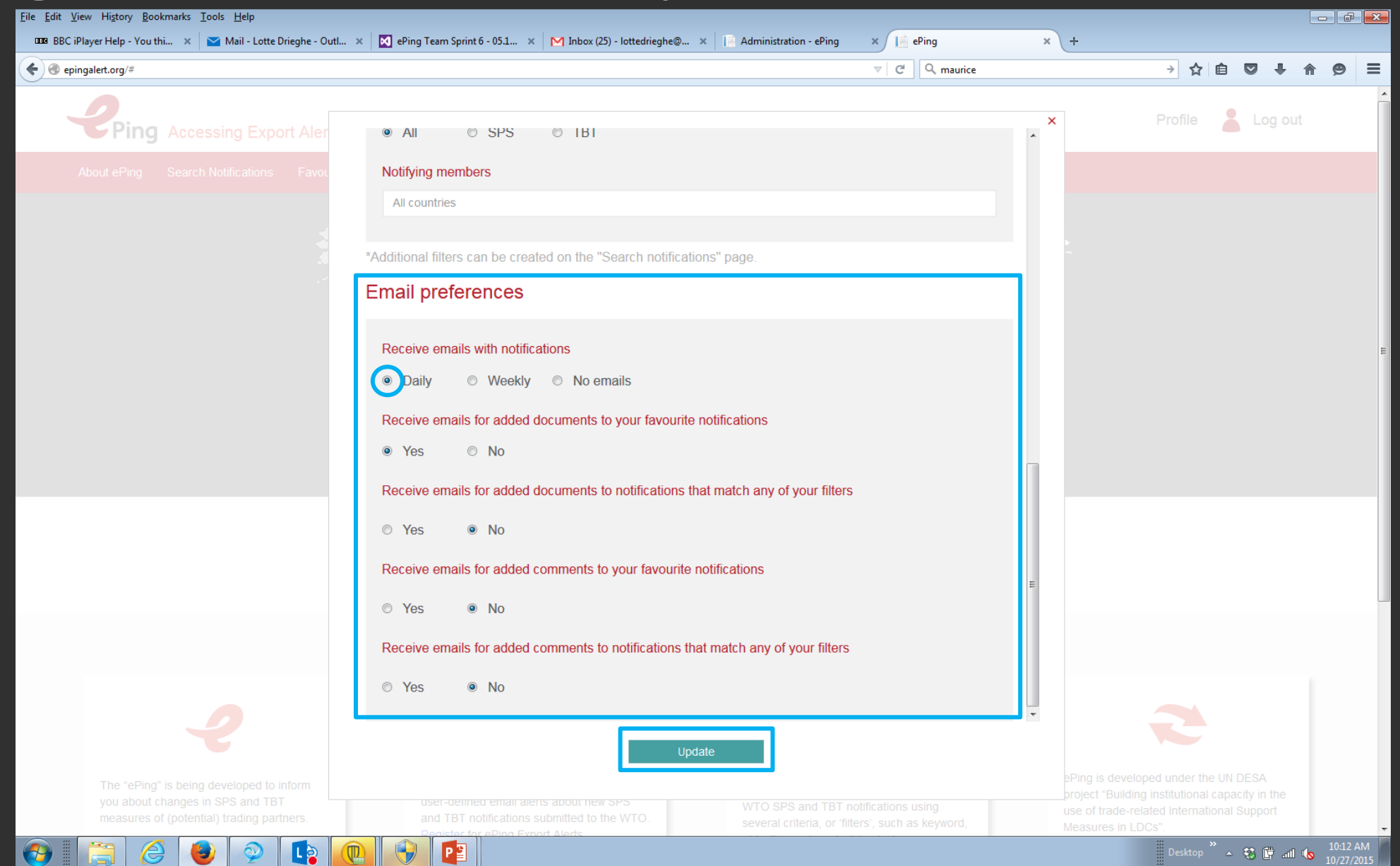

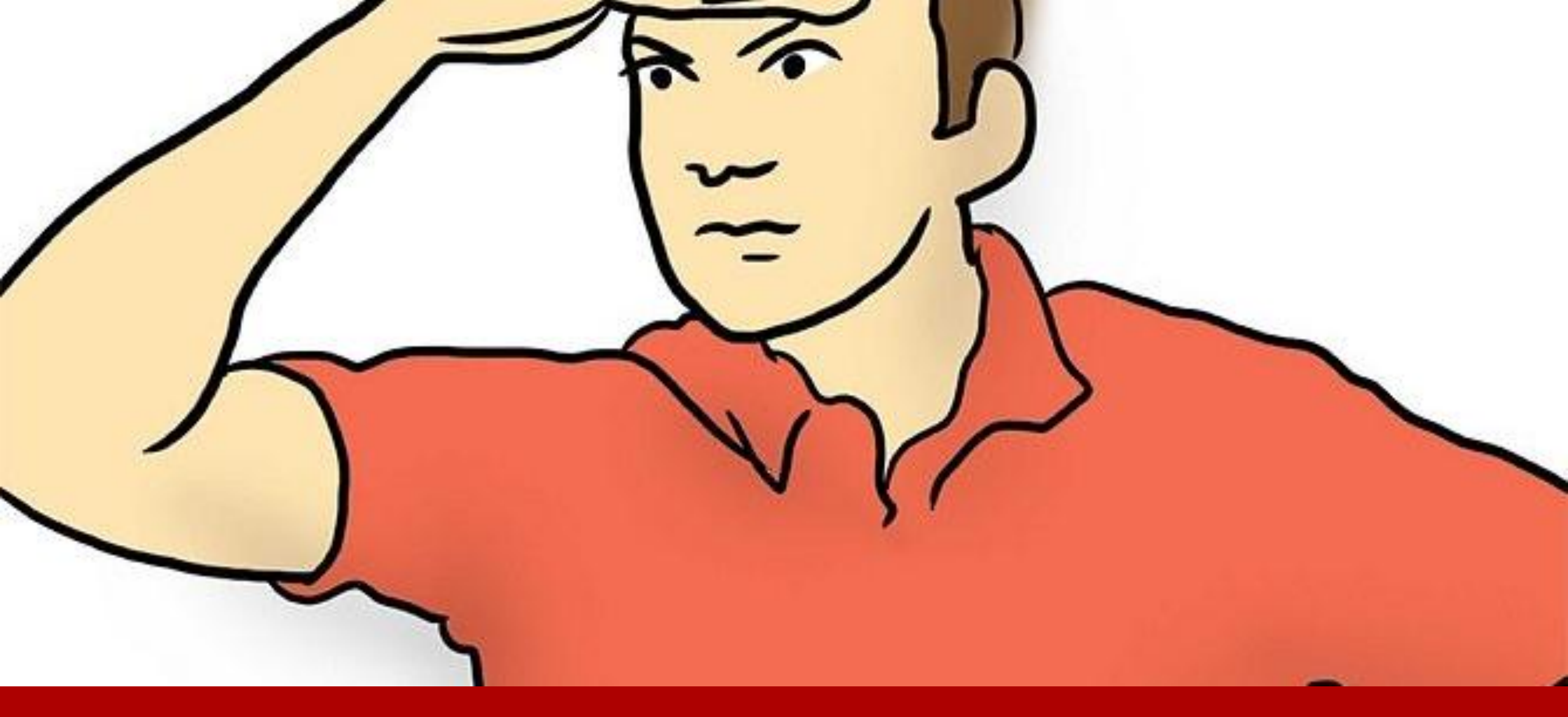

### 2. Search notifications

### Search notifications

| ngalert.org/#         |                                                                                                    |                     |                                                                   |                                                                              | ⊽ C Q mi                                                | aurice                                                           | → ☆ €             |                |
|-----------------------|----------------------------------------------------------------------------------------------------|---------------------|-------------------------------------------------------------------|------------------------------------------------------------------------------|---------------------------------------------------------|------------------------------------------------------------------|-------------------|----------------|
| Ping                  | Accessing Export Alerts (Pilot version)                                                                                                    |                     |                                                                   |                                                                              |                                                         |                                                                  | Profile           | Log out        |
| About ePing 🤇         | Search Notifications Favourites Belgium E                                                                                                    | nquiry Points       |                                                                   |                                                                              |                                                         |                                                                  |                   |                |
| ilters                | Registration filter     U Food × Animal health ×       Title, Symbol and Description of content     \$                                                                                                    | Distribution date y | Products                                                          | Objectives 🛔                                                                 | Keywords 🔶                                              | Countries affected 🌻                                             | Comment i colline | <b>&gt;</b>    |
| All countries ×       | Free text or Symbol search x                                                                                                    | From X To X         | X                                                                 | All objectives ×                                                             | All keywords                                            | All countries X                                                  | From X To         | Clear          |
| )razil                | Normative Instruction (Instrução Normativa) nº 32,<br>issued on 23 September 2015 G/SPS/N/BRA/1066<br>The notified document establishes the phytosanitary<br>inspection and certification for wood packaging material<br>used for                                       | 06/10/15            | UCS HS                                                            | Plant protection,<br>Protect territory<br>from other<br>damage from<br>pests | io o o ony                                              | All countries                                                    |                   | en<br>★ 🛛 😒    |
| Peru                  | G/SPS/N/PER/621                                                                                                    | 05/10/15            | Wood and articles of<br>wood; wood charcoal,<br>Other,            | Plant protection                                                             | Pests, Plant health                                     | All countries                                                    |                   | es<br>☆ 🛛 😳    |
| Peru                  | G/SPS/N/PER/620                                                                                                    | 05/10/15            | Live trees and other<br>plants; bulbs, roots and<br>the like; cut | Plant protection                                                             | Pest or Disease<br>free Regions,<br>Pests, Plant health | Australia, Brazil, Chile,<br>China, Chinese Taipei,<br>Colombia, |                   | es<br>☆ 🛛 🔍    |
| Russian<br>Federation | Draft of the Eurasian Economic Commission<br>Collegium Decision on amendments to the<br>Common veterinary (veterinary and G/SPS/N<br>/RUS/109<br>This document introduces amendments to the Eurasian<br>Economic Commission Decision as of 18 June 2010 No.<br>317. The | 05/10/15            | Leguminous vegetables<br>applied for feed from HS<br>Codes: 0708, | Animal health                                                                | Animal feed, Animal<br>health, Feed<br>additives        | All countries                                                    | 04/12/15          | en<br>☆ 🛛 😳    |
| Russian<br>Federation | Draft of the Eurasian Economic Commission<br>Council Decision on amendments to the Common<br>list of goods subject to G/SPS/N/RUS/110<br>This document introduces amendments to the Eurasian<br>Economic Commission Decision as of 18 June 2010 No.                     | 05/10/15            | Leguminous vegetables<br>applied for feed from HS<br>Codes: 0708, | Animal health                                                                | Animal feed, Animal<br>health, Feed<br>additives        | All countries                                                    | 04/12/15          | en<br>☆ 🛛 🙄    |
| « First               | Prev 1 - 100 / 12335 (12335) Next → Last »                                                                                                    |                     |                                                                   | Go to page:                                                                  | 1 • Rows per                                            | page: 100 💌                                                      |                   | Export results |

### Search notifications

| ile <u>E</u> dit <u>V</u> iew Hi <u>s</u> tory <u>B</u> oo | okmarks <u>T</u> ools <u>H</u> elp                                                                                                    |                            |                                                                   |              |                         |                                                  |                                                                  |                                     |                | - 6 -                  |
|------------------------------------------------------------|----------------------------------------------------------------------------------------------------|----------------------------|-------------------------------------------------------------------|--------------|-------------------------|--------------------------------------------------|------------------------------------------------------------------|-------------------------------------|----------------|------------------------|
| 🚥 BBC iPlayer Help - You t                                 | thi 🗙 🔁 Mail - Lotte Drieghe - Outl 🗙 🔯 ePing Team S                                                                                                    | Sprint 6 - 05.1 🗙 🛛 🔀 Inbo | ox (25) - lottedrieghe@ 🗙 🛛                                       | 📄 Administra | tion - ePin             | g 🗙 📄 ePing                                      | × +                                                              |                                     |                |                        |
| 🗲 🛞 epingalert.org/#                                       |                                                                                                    |                            |                                                                   |              |                         |                                                  | aurice                                                           | → ☆ 🖻                               |                | 9                      |
| Ping                                                       | Accessing Export Alerts (Pilot version)                                                                                                    |                            |                                                                   |              |                         |                                                  |                                                                  | Profile                             | Log out        |                        |
| About ePing                                                | Search Notifications Favourites Belgium E                                                                                                    | inquiry Points             |                                                                   |              |                         |                                                  |                                                                  |                                     |                |                        |
| Filters                                                    | Registration filter EU Food × Animal health ×                                                                                                    |                            |                                                                   |              |                         |                                                  |                                                                  |                                     | >              |                        |
| Notifier 🜲                                                 | Title, Symbol and Description of content                                                                                                    | Distribution date 🚽        | Products                                                          | Objectiv     | es 🛊                    | Keywords 🖨                                       | Countries affected                                               | Comment deadline                    | ;              |                        |
| Issuing<br>country                                         | Word in * title/number                                                                                                    | Date ×                     | Products ×                                                        | O<br>b       | tives ×                 | К <sub>S</sub> ×                                 | Countries *<br>affected                                          | Deadline<br>comments                | Clear Save     |                        |
| Brazil                                                     | Normative Instruction (Instrução Normativa) nº 32,<br>issued on 23 September 2015 G/SPS/N/BRA/1066<br>The notified document establishes the phytosanitary<br>inspection and certification for wood packaging material<br>used for                   | 06/10/15                   | Wood packaging<br>material                                        | j<br>e       | ection,<br>rritory<br>r | V S<br>W                                         | (SPS)                                                            |                                     | en<br>★ 🕅 🛱    |                        |
| Peru                                                       | G/SPS/N/PER/621                                                                                                    | 05/10/15                   | Wood and articles of<br>wood; wood charcoal,<br>Other,            | c<br>t       | ection                  | o<br>r                                           | All countries                                                    |                                     | es<br>☆ 0 ©    |                        |
| Peru                                                       | G/SPS/N/PER/620                                                                                                    | 05/10/15                   | Live trees and other<br>plants; bulbs, roots and<br>the like; cut | i<br>V       | ection                  | d                                                | Australia, Brazil, Chile,<br>China, Chinese Taipei,<br>Colombia, |                                     | es<br>☆ 0 ©    |                        |
| e.g. l<br>produ                                            | ssuer: Nepal (clear),<br>uct: vegetable (clear),                                                                                                    |                            | Leguminous vegetables<br>applied for feed from HS<br>Codes: 0708, | e            | alth                    | al<br>additives                                  | All countries                                                    | 04/12/15                            | en<br>☆ 🛛 🖓    |                        |
|                                                            | This document introduces amendments to the Eurasian<br>Economic Commission Decision as of 18 June 2010 No.<br>317. The                                                                                                    |                            |                                                                   |              |                         |                                                  |                                                                  |                                     |                |                        |
| Russian<br>Federation                                      | Draft of the Eurasian Economic Commission<br>Council Decision on amendments to the Common<br>list of goods subject to G/SPS/N/RUS/110<br>This document introduces amendments to the Eurasian<br>Economic Commission Decision as of 18 June 2010 No. | 05/10/15                   | Leguminous vegetables<br>applied for feed from HS<br>Codes: 0708, | Animal he    | alth                    | Animal feed, Animal<br>health, Feed<br>additives | All countries                                                    | 04/12/15                            | en<br>☆ 🛛 🔍    |                        |
| « First 《 P                                                | rev 1 - 100 / 12335 (12335) Next > Last »                                                                                                    |                            |                                                                   | Got          | to page:                | 1 Rows per                                       | Page: 100 vePing web                                             | bsite contains notifications distri | Export results | 2                      |
| 9 🔚 🤇                                                      | 2 😔 🥥 📭 💽 🖗                                                                                                    |                            |                                                                   |              |                         |                                                  |                                                                  | Desktop *                           | - 🕄 🛱 📶 🐚      | 10:14 AM<br>10/27/2015 |

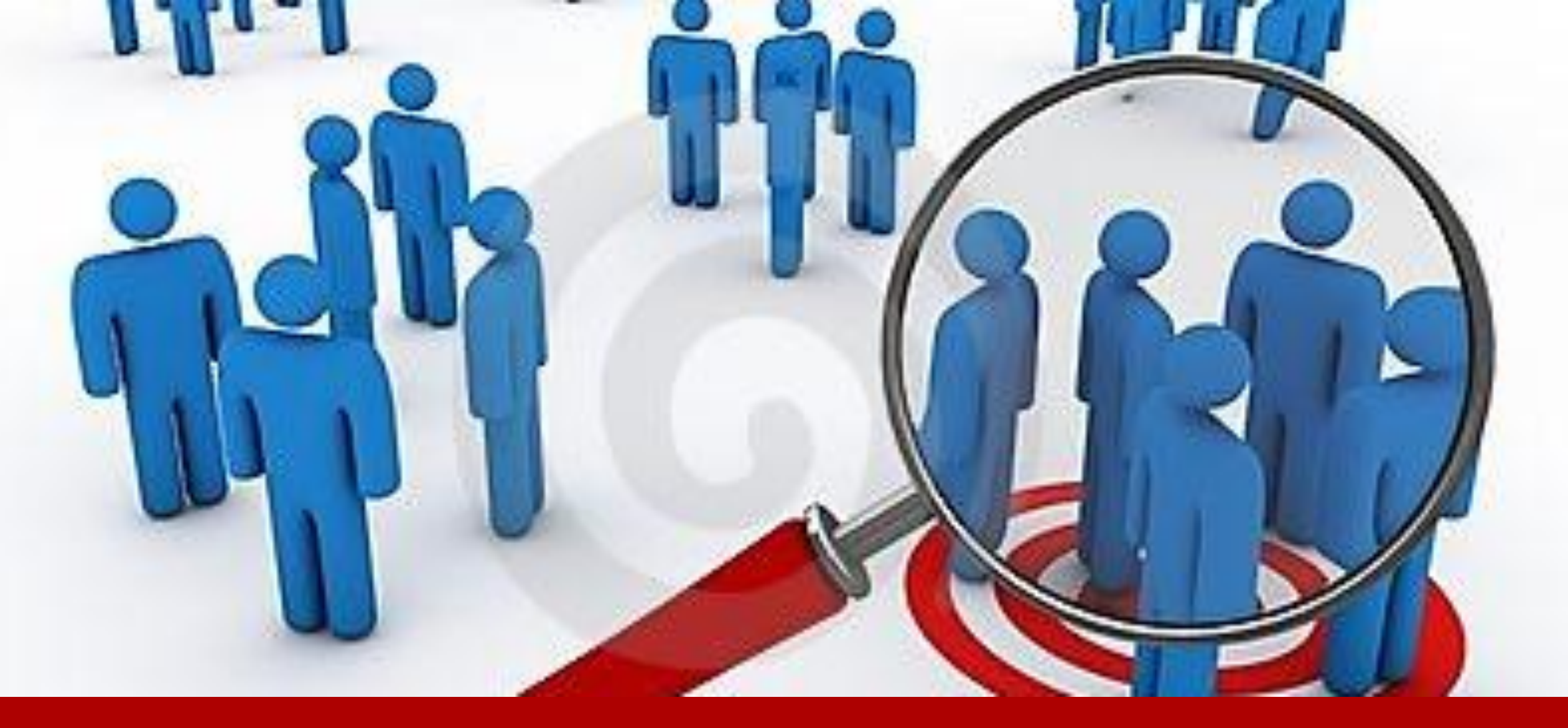

### 3. Create additional filters

### Create additional filter

| ngalert.org/#   |                                                                                                    |                     |                                                                      |                | ⊽ C Q m                                                                          | aurice                                                           | → ☆ 1            | â 🛡 🖡 🏠           |
|-----------------|----------------------------------------------------------------------------------------------------|---------------------|----------------------------------------------------------------------|----------------|----------------------------------------------------------------------------------|------------------------------------------------------------------|------------------|-------------------|
| Ping            | Accessing Export Alerts (Pilot version)                                                                                                    |                     |                                                                      |                |                                                                                  |                                                                  | Profile          | Log out           |
| About ePing     | Search Notifications Favourites Belgium E                                                                                                    | Enquiry Points      |                                                                      |                |                                                                                  |                                                                  |                  |                   |
| ilters          | Registration filter EU Food × Animal health ×                                                                                                    | ĸ                   |                                                                      |                |                                                                                  |                                                                  |                  | >                 |
| etifier 🔶       | Title, Symbol and Description of content                                                                                                    | Distribution date 🚽 | Products                                                             | Objectives 🛔   | Keywords 🖨                                                                       | Countries affected 🛔                                             | Comment deadline | \$                |
| uropean Union   | Free and or Symbol occurol. X                                                                                                    | x x                 | ICS X HS X                                                           | Air objectives | All keywords                                                                     | All countries<br>for SPS only                                    | From To          | Lie. Ir Save      |
| mon             | on Implementing Regulation (EU) 2015<br>Regulation (EC) No 669 2009 G/SPS/N/EU/146<br>The Regulation reviews the list of imports of feed and<br>food of non-animal origin which are subject to an<br>increased                                                                | 02/10/15            | HS Code(s): 070490,<br>070810, 070820,<br>070960, 070930,<br>070940, | Food safety    | Animal feed,<br>Contaminants,<br>Food safety,<br>Human health                    | Afghanistan, Australia,<br>Brazil, Cambodia, China,<br>Dominican |                  | en<br>☆ 🛛 😳       |
| uropean<br>nion | Commission Implementing Decision (EU) 2015<br>1554 of 11 September 2015 laying down rules for<br>application of Directive G/SPS/N/EU/145<br>The Decision lays down rules for the following: a) the<br>surveillance, buffer zones, sampling and diagnostic<br>methods to       | 01/10/15            | HS Code(s): 03. All<br>aquatic animals included<br>in the scope      | Animal health  | Animal diseases,<br>Animal health                                                | All countries                                                    |                  | en<br>☆ 🛛 🍳       |
| uropean<br>nion | Draft Commission Implementing Regulation<br>concerning the non-approval of the active<br>substance 3-decen-2-one, in G/TBT/N/EU/316<br>This draft Commission Implementing Regulation<br>provides that the active substance 3-decen-2-one is<br>not approved in                | 18/09/15            | 3-decen-2-one<br>(pesticide active<br>substance)                     |                |                                                                                  | All countries                                                    | 17/11/15         | EN ES FR<br>☆ 🛛 😳 |
| uropean<br>nion | Annex to "Draft Commission Regulation amending<br>Annexes II, III, IV and V to Regulation (EC) No 396<br>2005 of the European G/SPS/N/EU/144<br>This notified annex to the draft Regulation sets<br>proposed maximum residue levels for atrazine and<br>potassium thiocyanate | 16/09/15            | Cereals (HS Codes:<br>1001, 1002, 1003, 1004,<br>1005, 1006,         | Food safety    | Food safety,<br>Human health,<br>Maximum residue<br>limits (MRLs),<br>Pesticides | All countries                                                    | 15/11/15         | EN ES FR<br>☆ 🛛 😳 |
| « First         | rev 1 - 100 / 546 (12335) Next > Last »                                                                                                    |                     |                                                                      | Go to page     | . 1 - Rows per                                                                   | page: 100 🔻                                                      |                  | Export results    |

### Create additional filter

| epingalert.org/#          |                                                                                                    |                |                                                                      |                | ⊽ C                                                                              | maurice                                                          | → ☆ 自              |                   |
|---------------------------|----------------------------------------------------------------------------------------------------|----------------|----------------------------------------------------------------------|----------------|----------------------------------------------------------------------------------|------------------------------------------------------------------|--------------------|-------------------|
| Ping                      | Accessing Export Alerts (Pilot version)                                                                                                    | )              |                                                                      |                |                                                                                  |                                                                  | Profile            | Log out           |
| About ePing               | Search Notifications Favourites Belgium                                                                                                    | Enquiry Points |                                                                      |                |                                                                                  |                                                                  |                    |                   |
| Filters                   | Registration filter     EU Food ×     Animal health       Title, Symbol and Description of content     4                                                                                                    | EU             | Froducts                                                             | Objectives     | New notif                                                                        | fications                                                        | Comment deadline 🛔 | >                 |
| European Union<br>Union X | Free text or Symbol search                                                                                                    | X From X To X  | ICS X HS X                                                           | All objective: | in your er                                                                       | this filter<br>nail alert                                        | From X To X        | Clear Save        |
| UTION                     | on Implementing Regulation (EU) 2015<br>Regulation (EC) No 669 2009 G/SPS/I//EU/146<br>The Regulation reviews the list of imports of feed and<br>food of non-animal origin which are subject to an<br>increased                                                               | 02/10/15       | HS Code(s): 070490,<br>070810, 070820,<br>070960, 070930,<br>070940, | Food safety    | Animal feed,<br>Contaminants,<br>Food safety,<br>Human health                    | Afghanistan, Australia,<br>Brazil, Cambodia, China,<br>Dominican |                    | EN<br>☆ 🛛 약       |
| European<br>Union         | Commission Implementing Decision (EU) 2015<br>1554 of 11 September 2015 laying down rules for<br>application of Directive G/SPS/N/EU/145<br>The Decision lays down rules for the following: a) the<br>surveillance, buffer zones, sampling and diagnostic<br>methods to       | 01/10/15       | HS Code(s): 03. All<br>aquatic animals included<br>in the scope      | Animal health  | Animal diseases,<br>Animal health                                                | All countries                                                    |                    | en<br>☆ 🛛 🙄       |
| European<br>Union         | Draft c<br>conce<br>substa<br>This dr<br>provide<br>not appendix and a                                                                                                    | Ith Africa ,   | cen-2-one<br>ticide active<br>tance)                                 |                |                                                                                  | All countries                                                    | 17/11/15           | en es fr<br>☆ 🛛 🛱 |
| European<br>Union         | Annex to "Draft Commission Regulation amending<br>Annexes II, III, IV and V to Regulation (EC) No 396<br>2005 of the European G/SPS/N/EU/144<br>This notified annex to the draft Regulation sets<br>proposed maximum residue levels for atrazine and<br>potassium thiocyanate | g 16/09/15     | Cereals (HS Codes:<br>1001, 1002, 1003, 1004,<br>1005, 1006,         | Food safety    | Food safety,<br>Human health,<br>Maximum residue<br>limits (MRLs),<br>Pesticides | All countries                                                    | 15/11/15           | EN ES FR<br>☆ 🛛 🛱 |
| « First                   | Prev 1 - 100 / 546 (12335) Next > Last »                                                                                                    |                |                                                                      | Go to p        | age: 1 💌 Rows per                                                                | page: 100 💌                                                      |                    | Export results    |

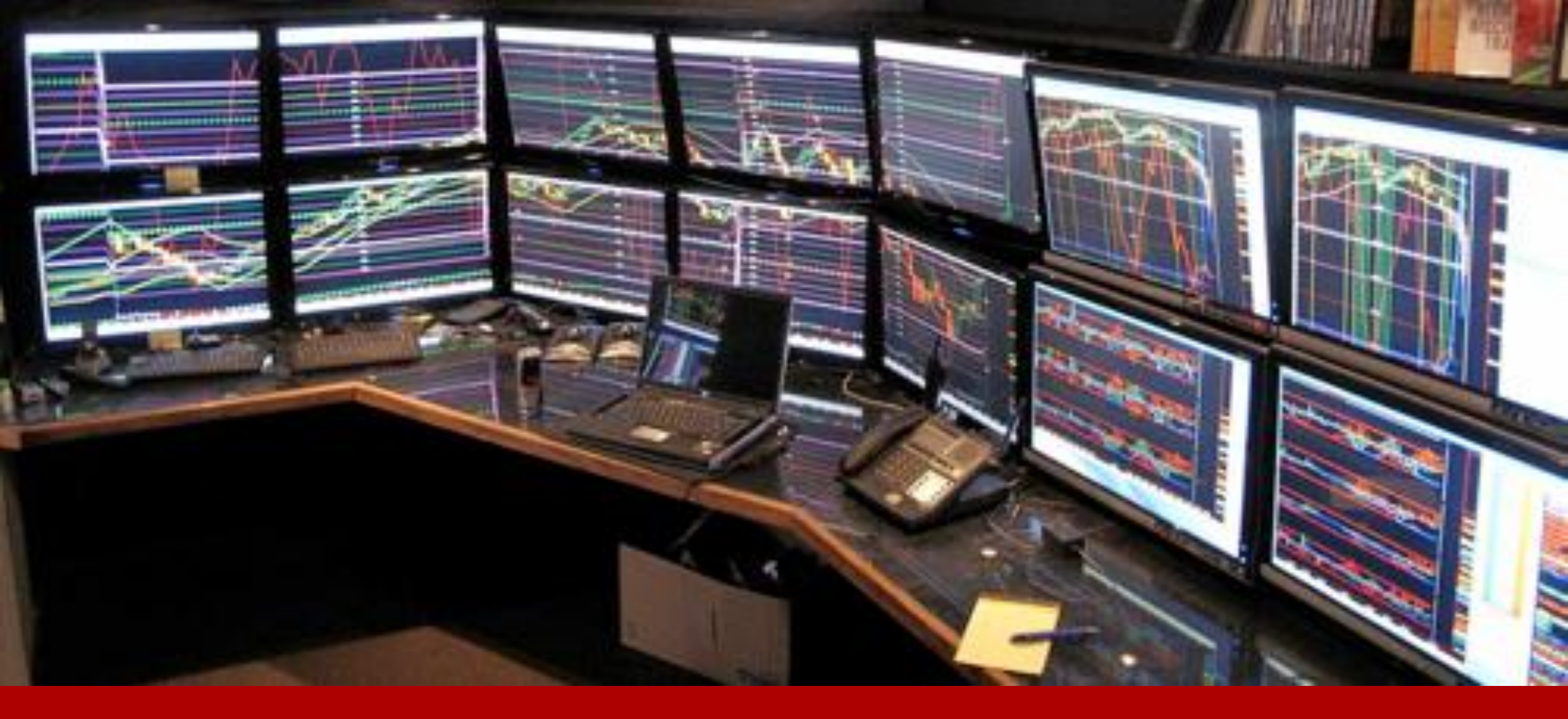

### 4. Export search results

### Export search results

| ngalert.org/#         |                                                                                                    |               |                                                                                                    |                | 9 |
|-----------------------|----------------------------------------------------------------------------------------------------|---------------|----------------------------------------------------------------------------------------------------|----------------|---|
| Ping                  | Accessing Export Alerts (Pilot version)                                                                                                    |               | Profile                                                                                                    | Log out        |   |
| About ePing           | Search Notifications Favourites Belgium E                                                                                                    | nquiry Points |                                                                                                    |                |   |
| ilters (<br>otifier 🛟 | Registration filter     EU Food ×     Animal health ×       Title, Symbol and Description of content     \$                                                                                                    | Distributio   | n date 🚽 Products 🚔 Objectives 🜲 Keywords 🚔 Countries affected 🖨 Comment deadline 🖨                                                                                                    | >              |   |
| uropean Union         | Free text or Symbol search × Subject:  All  SPS  TBT                                                                                                    | From X        | To     X     All objectives     X     All keywords     X     All countries     X     From     X     To     X       Opening EPingNotifications.csv     Image: Second second second                                                                                                 | Clear Save     |   |
| uropean<br>nion       | Commission Implementing Regulation (EU) 2015<br>1607 of 24 September 2015 amending Annex I to<br>Regulation (EC) No 669 2009 G/SPS/N/EU/146<br>The Regulation reviews the list of imports of feed and<br>food of non-animal origin which are subject to an<br>increased       | 02/10/15      | Image: Closen to open.       Image: Closen to open.         Image: Closen to open.       Image: Closen to open.         Image: Closen to ope                                                                                                    | en<br>☆ 0 ©    |   |
| uropean<br>nion       | Commission Implementing Decision (EU) 2015<br>1554 of 11 September 2015 laying down rules for<br>application of Directive G/SPS/N/EU/145<br>The Decision lays down rules for the following: a) the<br>surveillance, buffer zones, sampling and diagnostic<br>methods to       | 01/10/15      | Save File     diseases, All countries       Do this <u>a</u> utomatically for files like this from now on.     Note: The second second secon | en<br>☆ 🛛 😳    |   |
| uropean<br>nion       | Draft Commission Implementing Regulation<br>concerning the non-approval of the active<br>substance 3-decen-2-one, in G/TBT/N/EU/316<br>This draft Commission Implementing Regulation<br>provides that the active substance 3-decen-2-one is<br>not approved in                | 18/09/15      | 3-decen-2-one All countries 17/11/15<br>(pesticide active<br>substance)                                                                                                    | EN ES FR       |   |
| uropean<br>nion       | Annex to "Draft Commission Regulation amending<br>Annexes II, III, IV and V to Regulation (EC) No 396<br>2005 of the European G/SPS/N/EU/144<br>This notified annex to the draft Regulation sets<br>proposed maximum residue levels for atrazine and<br>potassium thiocyanate | 16/09/15      | Cereals (HS Codes: Food safety Food safety, All countries 15/11/15<br>1001, 1002, 1003, 1004, Human health,<br>1005, 1006, Maximum residue<br>limits (MRLs),<br>Pesticides                                                                                                    | EN ES FR       |   |
| « First               | rev 1 - 100 / 546 (12335) Next > Last »                                                                                                    |               | Go to page: 1 💌 Rows per page: 100 💌                                                                                                    | Export results | D |

### Export search results

| x   | 5               | - @ -       | C) 🧀 I    | <b>9</b> =          |               |           |            |             | Ν            | otification | s [Read-Onl | y] - Excel         |                             |                      |                  |             |             | ~      |           |                    | ? 📧                | - 8     | X                      |
|-----|-----------------|-------------|-----------|---------------------|---------------|-----------|------------|-------------|--------------|-------------|-------------|--------------------|-----------------------------|----------------------|------------------|-------------|-------------|--------|-----------|--------------------|--------------------|---------|------------------------|
| F   | ILE HO          | OME IN      | ISERT     | PAGE LAYOL          | JT FORM       | IULAS     | DATA R     | REVIEW      | VIEW         |             |             |                    |                             |                      |                  |             |             |        |           |                    | Lotte Dr           | ieghe 🔻 | 2                      |
|     | Cut             | N/ <b>T</b> | Calibri   | Ŧ                   | 11 · A        | <b>■</b>  | = %        | • Ef Wr     | ap Text      | Gen         | eral        | -                  | ≠                           |                      |                  | <b>€</b> ■  |             |        | ∑ AutoSum | ₹ <mark>A</mark> Z |                    |         |                        |
| Pa  | ste<br>, 🚿 Forr | nat Painter | ΒI        | <u>u</u> - <u>u</u> | - 👌 - 🗛       | • = =     | :≡  €      | \Xi 🖽 Me    | erge & Cente | r - \$      | • % •       | €.0 .00<br>.00 →.0 | Conditional<br>Formatting • | Format as<br>Table ▼ | Cell<br>Styles ≠ | Insert<br>• | Delete<br>, | Format | ✓ Clear ▼ | Sort &<br>Filter ▼ | Find &<br>Select ▼ |         |                        |
|     | Clipboar        | d G         | 5         | Font                |               | Fa        | A          | lignment    |              | G.          | Number      | Fa                 |                             | Styles               |                  |             | Cells       |        | Ed        | liting             |                    |         | ^                      |
| A   | L               | • : ]       | XV        | fx No               | otifier       |           |            |             |              |             |             |                    |                             |                      |                  |             |             |        |           |                    |                    |         | *                      |
|     | А               | В           | С         | D                   | Е             | F         | G          | н           | Ι            | J           | K           | L                  | М                           | N                    |                  | 0           | P           | Q      | R         | S                  | Т                  |         | U 🔺                    |
| 1   | Notifier        | Title       | Symbol    | Descripti           | c Distributio | Products  | (Products  | (Objective  | Keywords     | Countrie    | s Notificat | i Link E           | N Link ES                   | Link FR              | Нур              | erlink      |             |        |           |                    |                    |         |                        |
| 2   | Registrati      | on filter   |           |                     |               |           |            |             |              |             |             |                    |                             |                      |                  |             |             |        |           |                    |                    |         |                        |
| 3   | Canada          | Proposed    | G/SPS/N   | /(The               | #########     | Pesticide | Abamecti   | n Food safe | Food safe    | All count   | r Regular   | EN                 |                             | FR                   | G/S              | PS/N/C      | AN/971      |        |           |                    |                    |         |                        |
| 4   | Canada          | Proposed    | G/SPS/N   | /(The               | *****         | Pesticide | Phorate ir | n Food safe | Food safe    | All count   | r Regular   | EN                 |                             | FR                   | G/S              | PS/N/C      | AN/972      |        |           |                    |                    |         |                        |
| 5   | Canada          | Proposed    | G/SPS/N   | /(The               | #########     | Pesticide | Oxathiapi  | r Food safe | Food safe    | All count   | r Regular   | EN                 |                             | FR                   | G/S              | PS/N/C      | AN/973      |        |           |                    |                    |         |                        |
| 6   | Australia       | M1011 Ma    | a G/SPS/N | /، This Prop        | oc ########   | Processe  | d foods in | g Food safe | Food safe    | All count   | r Regular   | EN                 |                             |                      | G/S              | PS/N/A      | US/373      |        |           |                    |                    |         |                        |
| 7   |                 |             |           |                     |               |           |            |             |              |             |             |                    |                             |                      |                  |             |             |        |           |                    |                    |         |                        |
| 8   |                 |             |           |                     |               |           |            |             |              |             |             | _                  |                             |                      |                  |             |             |        |           |                    |                    |         |                        |
| 9   |                 |             |           |                     |               |           |            |             |              |             |             |                    |                             |                      |                  |             |             |        |           |                    |                    |         |                        |
| 10  |                 |             |           |                     |               |           |            |             |              |             |             |                    |                             |                      |                  |             |             |        |           |                    |                    |         |                        |
| 11  |                 |             |           |                     |               |           |            |             |              |             |             |                    |                             |                      |                  |             |             |        |           |                    |                    |         |                        |
| 12  |                 |             |           |                     |               |           |            |             |              |             |             |                    |                             |                      |                  |             |             |        |           |                    |                    |         |                        |
| 13  |                 |             |           |                     |               |           |            |             |              |             |             |                    |                             |                      |                  |             |             |        |           |                    |                    |         |                        |
| 14  |                 |             |           |                     |               |           |            |             |              |             |             |                    |                             |                      |                  |             |             |        |           |                    |                    |         |                        |
| 15  |                 |             |           |                     |               |           |            |             |              |             |             |                    |                             |                      |                  |             |             |        |           |                    |                    |         |                        |
| 16  |                 |             |           |                     |               |           |            |             |              |             |             |                    |                             |                      |                  |             |             |        |           |                    |                    |         | _                      |
| 1/  |                 |             |           |                     |               |           |            |             |              |             |             |                    |                             |                      |                  |             |             |        |           |                    |                    |         | _                      |
| 18  |                 |             |           |                     |               |           |            |             |              |             |             |                    |                             |                      |                  |             |             |        |           |                    |                    |         | $- \  \ $              |
| 20  |                 |             |           |                     |               |           |            |             |              |             |             |                    |                             |                      |                  |             |             |        |           |                    |                    |         | $-\parallel$           |
| 20  |                 |             |           |                     |               |           |            |             |              |             |             |                    |                             |                      |                  |             |             |        |           |                    |                    |         | $-\parallel \parallel$ |
| 21  |                 |             |           |                     |               |           |            |             |              |             |             |                    |                             |                      |                  |             |             |        |           |                    |                    |         |                        |
| 22  |                 |             |           |                     |               |           |            |             |              |             |             |                    |                             |                      |                  |             |             |        |           |                    |                    |         |                        |
| 23  |                 |             |           |                     |               |           |            |             |              |             |             |                    |                             |                      |                  |             |             |        |           |                    |                    |         | -                      |
|     | 4 - F           | Notifi      | cations   | (+)                 |               |           |            |             |              |             |             |                    | -                           | 1                    |                  |             |             |        |           |                    |                    |         | •                      |
| RE/ |                 | _           |           |                     |               |           |            |             |              |             |             |                    |                             |                      |                  |             |             |        |           | ]                  |                    | -+      | 100%                   |
|     |                 |             |           |                     |               |           |            |             |              |             |             |                    |                             |                      |                  |             |             |        |           |                    |                    |         |                        |

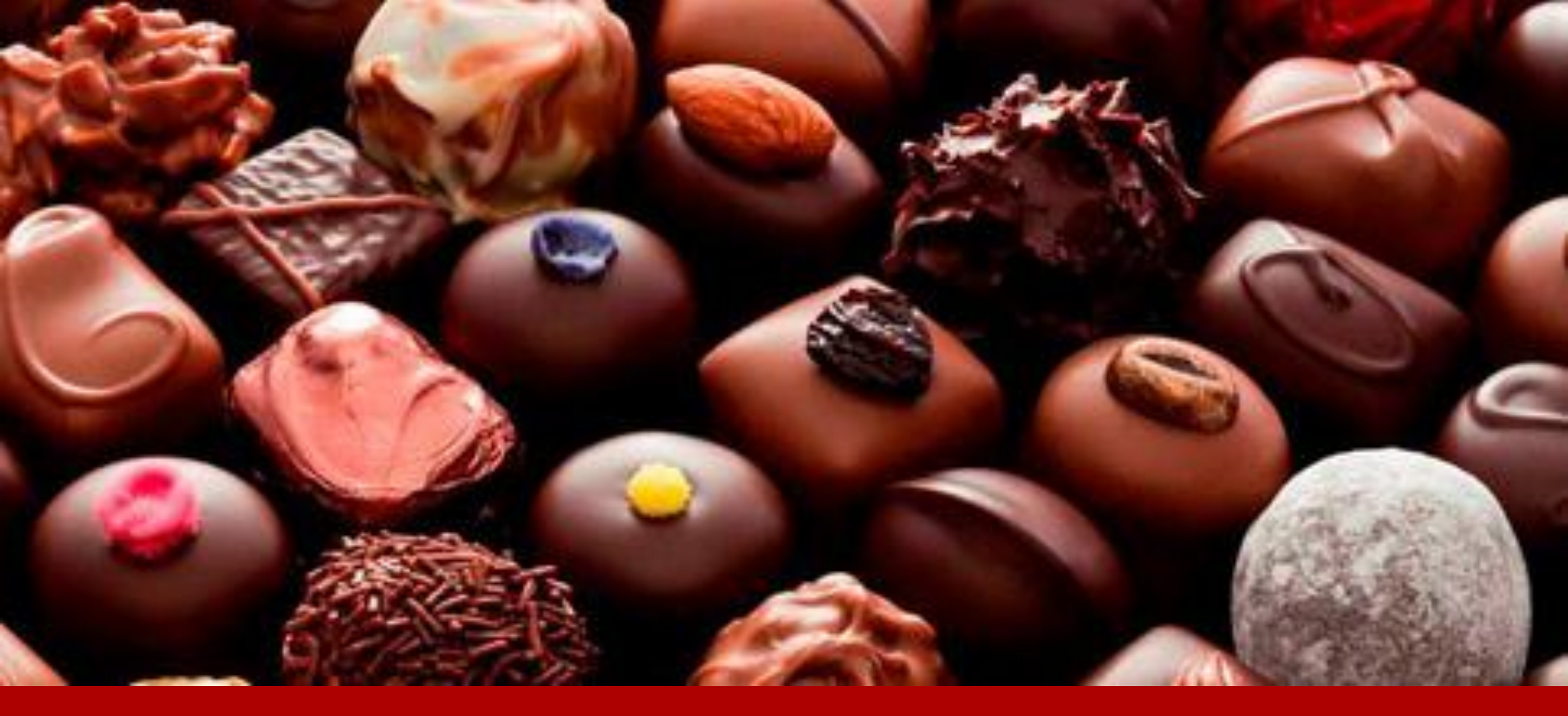

#### 5. Add notifications to favorites

| epingalert.org      | u un X Nie Main-Lotte Driegne - Out X Nie ering ream                                                                                                    | sprint 6 - 05.1 🗙 🛛 🔀 In | ibox (25) - lottedrieghe@ 🗙 📋                                     | Administration - ePin                                | g × ePing<br>⊽ C Q m                             | aurice                              | → ☆ 自               | ♥ + ♠ =     |
|---------------------|----------------------------------------------------------------------------------------------------|--------------------------|-------------------------------------------------------------------|------------------------------------------------------|--------------------------------------------------|-------------------------------------|---------------------|-------------|
| Ping                | g Accessing Export Alerts (Pilot version)                                                                                                    |                          |                                                                   |                                                      |                                                  |                                     | Profile             | Log out     |
| About ePing         | Search Notifications Favourites Belgium E                                                                                                    | inquiry Points           |                                                                   |                                                      |                                                  |                                     |                     |             |
| ilters              | Registration filter         EU Food ×         Animal health ×                                                                                                    |                          |                                                                   |                                                      |                                                  |                                     |                     | <b>&gt;</b> |
| otifier 🛔           | Title, Symbol and Description of content                                                                                                    | Distribution date        | Products                                                          | Objectives 🛔                                         | Keywords 🔶                                       | Countries affected  🖨               | Comment deadline  🖨 |             |
| II countries ×      | Free text or Symbol search         x           Subject: <ul></ul>                                                                                                    | From X To X              | ICS X HS X                                                        | All objectives ×                                     | All keywords x<br>for SPS only                   | All countries ×                     | From X To X         | Clear Save  |
| razil               | Normative Instruction (Instrução Normativa) nº 32,<br>issued on 23 September 2015 G/SPS/N/BRA/1066<br>The notified document establishes the phytosanitary                                            | 06/10/15                 | Wood packaging<br>material                                        | Plant protection,<br>Protect territory<br>from other |                                                  | All countries                       |                     |             |
|                     | inspection and certification for wood packaging material<br>used for                                                                                                    |                          |                                                                   | damage from                                          |                                                  |                                     | Favourite category  |             |
| eru                 | G/SPS/N/PER/621                                                                                                    | 05/10/15                 | Wood and ar Wood: Wood Charcoal.                                  | ate/seleo                                            | ct catego                                        | ry                                  | Favourite category  |             |
|                     |                                                                                                    | 054045                   | Optional: se                                                      | elect rem                                            | ninder da                                        | te 🔔 🛁                              | Send me a reminder  |             |
| eru                 | G/SF3INIFER/020                                                                                                    | 05/10/15                 | plants; bulbs, roots and the like; cut                            |                                                      | free Regions,<br>Pests, Plant health             | China, Chinese Taipei,<br>Colombia, | Completed           |             |
| ussian<br>ederation | Draft of the Eurasian Economic Commission<br>Collegium Decision on amendments to the<br>Common veterinary (veterinary and G/SPS/N<br>/RUS/109<br>This document introduces amendments to the Eurasian | 05/10/15                 | Leguminous vegetables<br>applied for feed from HS<br>Codes: 0708, | Animal health                                        | Animal feed, Animal<br>health, Feed<br>additives | <sup>1</sup> Safe 🗖                 | Remove              | Save        |
|                     | Economic Commission Decision as of 18 June 2010 No. 317. The                                                                                                    |                          |                                                                   |                                                      |                                                  |                                     |                     |             |
| ussian<br>ederation | Draft of the Eurasian Economic Commission<br>Council Decision on amendments to the Common<br>list of goods subject to G/SPS/N/RUS/110<br>This document introduces amendments to the Eurasian         | 05/10/15                 | Leguminous vegetables<br>applied for feed from HS<br>Codes: 0708, | Animal health                                        | Animal feed, Animal<br>health, Feed<br>additives | All countries                       | 04/12/15            | EN<br>☆ 🖗 🛱 |

### Add notification to favourites-list

| ingalert.org/#          |                                                                                                    |                   |                                                             |                                                      | ⊽ C" Q, r                          | naurice            | → ☆ 自                |             |
|-------------------------|----------------------------------------------------------------------------------------------------|-------------------|-------------------------------------------------------------|------------------------------------------------------|------------------------------------|--------------------|----------------------|-------------|
| Ping                    | Accessing Export Alerts (Pilot version)                                                                                                    |                   |                                                             |                                                      |                                    |                    | Profile              | Log out     |
| About ePing             | Search Notifications Favourites Belgium E                                                                                                    | nquiry Points     |                                                             |                                                      |                                    |                    |                      |             |
| Type: Favou             | rites Completed                                                                                                    |                   |                                                             |                                                      |                                    | Select c           | ateg                 | •           |
| Notifier 🔶              | Title, Symbol and Description of content                                                                                                    | Distribution date | Products                                                    | Objectives 🛔                                         | Keywords 🖨                         | Countries affected | Comment deadline 💠   |             |
| Brazil                  | Normative Instruction (Instrução Normativa) nº 32,<br>issued on 23 September 2015 G/SPS/N/BRA/1066<br>The notified document establishes the phytosanitary                                                                                                    | 06/10/15          | Wood packaging material                                     | Plant protection,<br>Protect territory<br>from other |                                    | All countries      |                      | EN ES FR    |
|                         | inspection and certification for wood packaging material used for                                                                                                    |                   |                                                             | damage from<br>pests                                 |                                    |                    | Favourite category   |             |
| Nigeria                 | Animal Disease Control Act No. 10 of 1988 G/SPS/N<br>/NGA/17                                                                                                    | 30/09/15          | Animals (Cattle HS<br>Code: 0102.21.00.00 ,                 | Animal health,<br>Food safety,                       | Animal diseases,<br>Animal health, | All countries      | bootje               |             |
|                         | prevention of animal diseases, with the objective of<br>preventing                                                                                                    |                   | Sheep HS Code                                               | from animal/plant                                    | Human health,<br>Pests             |                    | Reminder date        |             |
| China                   | G/TBT/N/CHN/1095/Suppl.1                                                                                                    | 26/08/15          |                                                             |                                                      |                                    | All countries      | Completed            |             |
| China                   | G/TBT/N/CHN/1094/Suppl.1                                                                                                    | 26/08/15          |                                                             |                                                      |                                    | All countries      | R                    | Save        |
|                         |                                                                                                    |                   |                                                             |                                                      |                                    |                    |                      |             |
| Kuwait, the<br>State of | Draft of Technical Regulation for Coriander whole<br>or ground (Powdered) - Specification. (9 pages;<br>Arabic , 6 pages in G/TBT/N/KWT/178<br>This Kuwaiti draft technical regulation concerns with<br>Coriander whole or ground (Powdered) mentioned in<br>clause 3 | 16/07/13          | Draft of Technical<br>Regulation for Coriander<br>whole or  |                                                      |                                    | All countries      | 14/09/13             | EN ES FR    |
| Kenya                   | KS 2527:2014 Urea phosphate fertilizer<br>Specification (6 pages, in English). G/TBT/N<br>/KEN/409<br>This Mandatory Standard specifies the requirements<br>and prescribes the methods of test for Urea                                                               | 04/04/14          | Urea, whether or not in<br>aqueous solution,<br>Fertilizers |                                                      |                                    | All countries      | 30/04/14             | EN ES FR    |
| « First 《 P             | rev 1-9/9(9) Next> Last»                                                                                                    |                   |                                                             |                                                      |                                    | Go t               | o page: 1 - Rows per | page: 100 - |

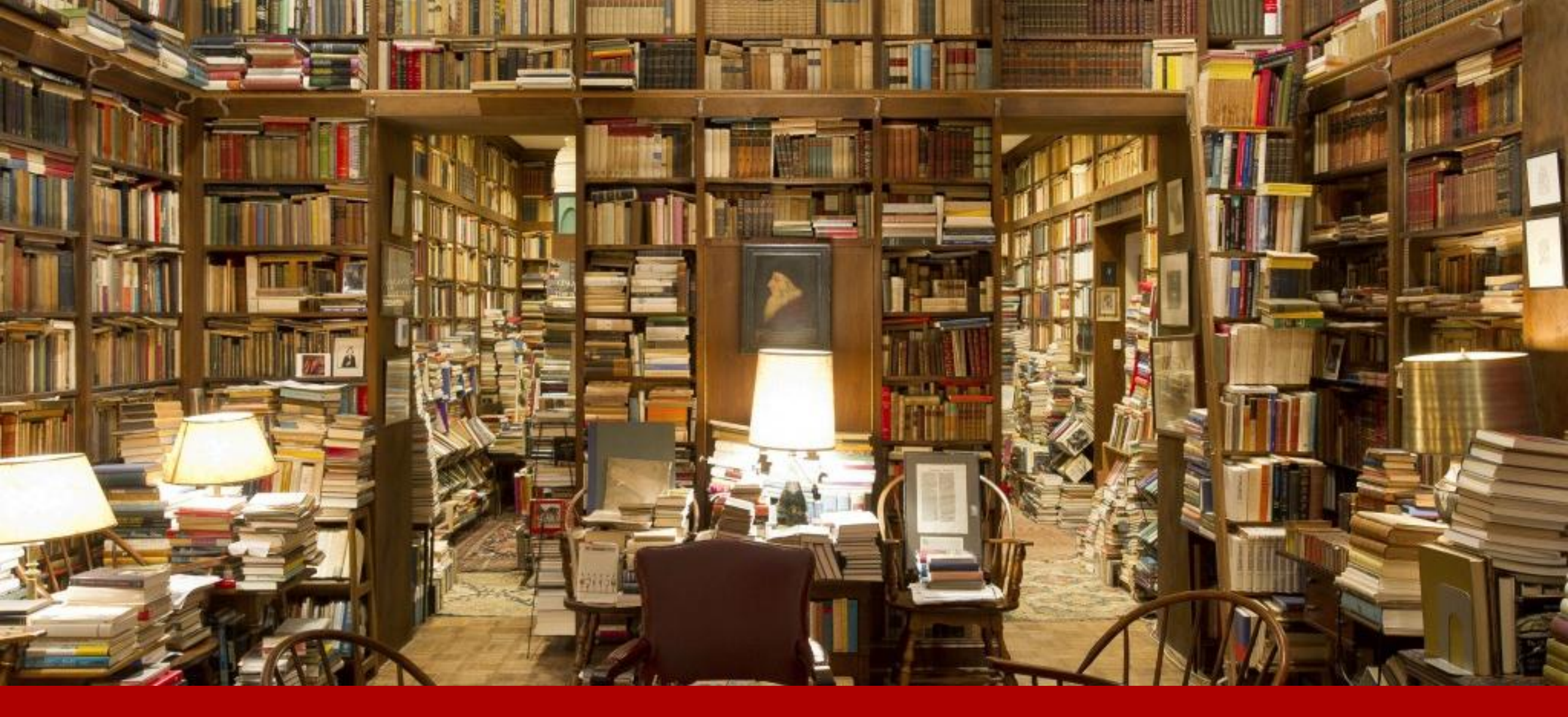

#### 6. View and add documents

### View documents

| ile <u>E</u> dit <u>V</u> iew Hi <u>s</u> tory <u>B</u> ooki | :marks <u>T</u> ools <u>H</u> elp                                                                                                    |                                                                            |                           |                            |                                                                              |              |                    |                             |     |            | - 6 |   |
|--------------------------------------------------------------|----------------------------------------------------------------------------------------------------|----------------------------------------------------------------------------|---------------------------|----------------------------|------------------------------------------------------------------------------|--------------|--------------------|-----------------------------|-----|------------|-----|---|
| 🚥 BBC iPlayer Help - You thi                                 | i 🗴 🔀 Mail - Lotte Drieghe - Outl 🗴                                                                                                    | 🕺 ePing Team Spr                                                           | rint 6 - 05.1 🗙 🛛 M Inbox | (25) - lottedrieghe@ 🗙     | 📔 Administration - ePing                                                     | × 📄 ePing    | ×G                 | paper clip icon - Google Se | × + |            |     |   |
| 🗲 🕙 epingalert.org/#                                         |                                                                                                    |                                                                            |                           |                            |                                                                              | ⊽ C Q ma     | urice              | → ☆                         | ê 🛡 | <b>+</b> 1 | 9   | ≡ |
| Ping                                                         | Accessing Export Alerts (F                                                                                                    | Pilot version)                                                             |                           |                            |                                                                              |              |                    | Profile                     | *   | Log out    |     |   |
| About ePing                                                  | Search Notifications Favourites                                                                                                    | Belgium Er                                                                 | nquiry Points             |                            |                                                                              |              |                    |                             |     |            |     |   |
| Filters (                                                    | Registration filter EU Food ×                                                                                                    | Animal health $\times$                                                     |                           |                            |                                                                              |              |                    |                             |     | >          |     |   |
| Notifier 🛔                                                   | Title, Symbol and Description of co                                                                                                    | ontent 🔶                                                                   | Distribution date 🛛 🚽     | Products                   | Objectives                                                                   | Keywords 🔶   | Countries affected | Comment deadline            | •   |            |     |   |
| All countries ×                                              | G/SPS/N/BRA/1066                                                                                                    | Х                                                                          | From X To X               |                            | × All objectives ×                                                           | All keywords | All countries      | X From X To                 | x   | Clear Sa   | ve  |   |
|                                                              | Subject: <ul> <li>All</li> <li>SPS</li> <li>TBT</li> </ul>                                                                                                    |                                                                            |                           | ICS X HS                   | x                                                                            | for SPS only | for SPS only       |                             |     |            |     |   |
| Brazil                                                       | Normative Instruction (Instrução N<br>issued on 23 September 2015 G/SF<br>The notified document establishes the<br>inspection and certification for wood p<br>used for | lormativa) nº 32,<br>PS/N/BRA/1066<br>e phytosanitary<br>ackaging material | 06/10/15                  | Wood packaging<br>material | Plant protection,<br>Protect territory<br>from other<br>damage from<br>pests |              | All countries      |                             |     | <b>F09</b> | )   |   |
| Brazil                                                       | Normative Instruction (Instrução N<br>issued on 23 September 2015 G/SF<br>The notified document establishes the<br>inspection and certification for wood p<br>used for | lormativa) nº 32,<br>PS/N/BRA/1066<br>phytosanitary<br>ackaging material   | 06/10/15                  | Wood packaging<br>material | Plant protection,<br>Protect territory<br>from other<br>damage from<br>pests |              | All countries      |                             |     | EN ES FR   |     |   |
|                                                              |                                                                                                    |                                                                            |                           |                            |                                                                              |              |                    |                             |     |            |     |   |

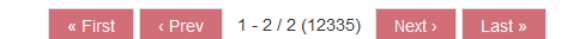

0

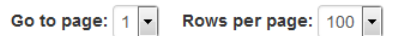

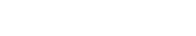

ePing website contains notifications distributed after 01/01/2012

Desktop 🎽 🔺 🐯 🛱 🛱 🕩

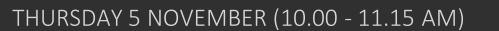

### View documents

| Control Control   Note the state   Note the state <tr< th=""><th>Concrete Concrete   Filters   Concrete Concrete   Filters   Concrete Concrete   Concrete   Concrete Concrete   Concrete   Concrete Concrete   Concrete   Concrete Concrete   Concrete   Concrete Concrete   Concrete Concrete Concre</th><th>epingalert.org/#</th><th>/documents/G</th><th>/SPS/N/BRA/1066</th><th></th><th></th><th>⊽ C<sup>i</sup> Q, m</th><th>aurice</th><th></th><th>→ ☆ 自</th><th>□ +</th></tr<> | Concrete Concrete   Filters   Concrete Concrete   Filters   Concrete Concrete   Concrete   Concrete Concrete   Concrete   Concrete Concrete   Concrete   Concrete Concrete   Concrete   Concrete Concrete   Concrete Concrete Concre                                                                                                    | epingalert.org/# | /documents/G                                            | /SPS/N/BRA/1066                                     |                                   |                               | ⊽ C <sup>i</sup> Q, m | aurice           |                | → ☆ 自  | □ +   |
|----------------------------------------------------------------------------------------------------|----------------------------------------------------------------------------------------------------|------------------|---------------------------------------------------------|-----------------------------------------------------|-----------------------------------|-------------------------------|-----------------------|------------------|----------------|--------|-------|
| About ePing Search   About ePing Search Fitters Creating CostPS/N/BRA/1066 The notified document establishes the phytosanitary inspection and certification for wood packaging material used for goods imports from an Public Documents Inc the notified document establishes the phytosanitary inspection and certification for wood packaging material used for goods imports from an Public Documents Inc the notified document establishes the phytosanitary inspection and certification for wood packaging material used for goods imports from an Public Documents Inc the notified document establishes the phytosanitary inspection and certification for wood packaging material used for goods imports from an Public Documents Inc the notified document establishes the phytosanitary inspection and certification for wood packaging material used for goods imports from an Public Documents Inc the notified document establishes the phytosanitary inspection and certification for wood packaging material used for goods imports from an Public Documents Inc the notified document establishes the phytosanitary inspection and certification for wood packaging material used for goods imports from an Public Documents Inc the notified document establishes the phytosanitary inspection and certification for wood packaging material used for goods imports from an Public Documents Inc the notified document establishes the phytosanitary inspection and certification for wood packaging material used for goods imports from an Inc the notified document establishes the phytosanitary inspection and certification for wood packaging material used for goods imports from an Inc the notified document establishes the phytosanitary inspection and certification for wood packaging material used for goods imports from an                                                                                                    | Accure ettrin GCSPS/NERRA/1066   The notified document establishes the phytosanitary inspection and certification for wood packaging material used for goods imports from an   Public Documents   International     International        International <th>Ping</th> <th>Acce</th> <th></th> <th></th> <th></th> <th></th> <th></th> <th></th> <th>×le</th> <th>Log o</th>                                                                                                    | Ping             | Acce                                                    |                                                     |                                   |                               |                       |                  |                | ×le    | Log o |
| Filters Contract   Notifier Titles, S   Subject Subject   Brazil Normati issued The not issued to issued to issue to issue to                                                                                                    | <ul> <li>Fitters € 100 processor</li> <li>Rottier ● 100 processor</li> <li>Rottier ● 100 processor</li></ul> |                  | Search                                                  | G/SPS/N/BRA/1066<br>The notified document establish | es the phytosanitary inspection a | and certification for wood pa | ackaging material     | used for goods i | mports from an |        |       |
| Notifier ↑ Title, S   Micountres GrSPs   Subject   Brazil Normati   Issued for   Brazil   Normati   Issued for   Issued for   Issued for   Issued for                                                                                                    | Nottlier ↑ Title, \$   All countries GCSPS   Subject   Brazil Normat   Issued to   Brazil   Issued to   Issued to   Normat Issue to Issue to </th <th>Filters</th> <th>Regi</th> <th>Public Documents</th> <th></th> <th></th> <th></th> <th></th> <th></th> <th></th> <th></th>                                                                                                    | Filters          | Regi                                                    | Public Documents                                    |                                   |                               |                       |                  |                |        |       |
| All countries G/SPS   Subject   Brazil   Normat   issued   The not   issued   The not   The not   Set <td>At counties GRSPA   Subject   Brazil   Normat   Issued   Issued for   Normat Issued for Normat Issued for Normat Normat Issued for Normat Issued for Normat Normat Issued for Normat Normat Issued for Normat Normat Normat Issued for Normat Normat Normat Normat Normat Normat Normat Normat Normat Normat Normat Normat Normat Normat Normat Normat Normat Normat Normat Normat Normat Normat Normat Normat Normat Normat Normat Normat Normat Normat Normat Normat Normat Normat Normat Normat Normat Normat<td>Notifier 🛔</td><td>Title, Sy</td><td></td><td></td><td></td><td></td><td></td><td></td><td>line 🗧</td><td>•</td></td>                                                                                                    | At counties GRSPA   Subject   Brazil   Normat   Issued   Issued for   Normat Issued for Normat Issued for Normat Normat Issued for Normat Issued for Normat Normat Issued for Normat Normat Issued for Normat Normat Normat Issued for Normat Normat Normat Normat Normat Normat Normat Normat Normat Normat Normat Normat Normat Normat Normat Normat Normat Normat Normat Normat Normat Normat Normat Normat Normat Normat Normat Normat Normat Normat Normat Normat Normat Normat Normat Normat Normat Normat <td>Notifier 🛔</td> <td>Title, Sy</td> <td></td> <td></td> <td></td> <td></td> <td></td> <td></td> <td>line 🗧</td> <td>•</td>                                                                                                    | Notifier 🛔       | Title, Sy                                               |                                                     |                                   |                               |                       |                  |                | line 🗧 | •     |
| Subject       Normat       Normat       Description       Author       Author Country       Date Added       Delete         Brazil       Normat       issued       issued       <                                                                                                    | Subject       Description       Author       Author Country       Date Added       Delete         Brazil       Normati issued<br>to used for       Schooner docx       schooner fest       Lotte Drieghe       Beigium       27/10/2015       EN Ess<br>beigium       EN Ess<br>beigium       Ess<br>beigium       Ess<br>beigium                                                                                                    |                  |                                                         | International                                       |                                   |                               |                       |                  |                |        | Clear |
| Brazil       Normat<br>issued<br>The noti<br>isspectiv<br>used for       schooner.docx       schooner test       Lotte Drieghe       Belgium       27/10/2015         Brazil       Normat<br>issued<br>The noti<br>isspectiv<br>used for       Normat<br>issued<br>The noti<br>isspectiv<br>used for       Schooner.docx       schooner.test       Lotte Drieghe       Belgium       27/10/2015                                                                                                    | Brazil       Normat<br>issued<br>The not<br>inspecti<br>used for       schooner docx       schooner test       Lotte Drieghe       Belgium       27/10/2015         Brazil       Normat<br>issued<br>The not<br>inspecti<br>used for       schooner docx       schooner test       Lotte Drieghe       Belgium       27/10/2015                                                                                                    |                  | Subject                                                 |                                                     | Description                       | Author                        | Author Country        | Date Added       | Delete         |        |       |
| Brazil Normat<br>issued<br>The not<br>inspectid<br>used for                                                                                                    | Brazil Normat<br>issued<br>The not<br>inspection<br>used for                                                                                                    |                  | Normati<br>issued<br>The noti<br>inspectio<br>used for  | schooner.docx                                       | schooner test                     | Lotte Drieghe                 | Belgium               | 27/10/2015       |                |        |       |
|                                                                                                    |                                                                                                    |                  | Normati<br>issued<br>The noti<br>inspection<br>used for |                                                     |                                   |                               |                       |                  |                |        |       |
| Go to page: 1 Rows per page: 100 R                                                                                                    |                                                                                                    |                  |                                                         |                                                     |                                   |                               |                       |                  |                |        |       |

### View/Upload documents (national)

|                                    | cuments/G/SPS/                                         | N/BRA/1066                                                         |                                                                   |        | Upl<br>_ ePii                       | Uploading documents only possible if a NEP has<br>ePing NEP account                      |                   |  |
|------------------------------------|--------------------------------------------------------|--------------------------------------------------------------------|-------------------------------------------------------------------|--------|-------------------------------------|------------------------------------------------------------------------------------------|-------------------|--|
| About ePing<br>Filters<br>Notifier | G Acce<br>Search<br>C Regi                             | G/SPS/N/BRA/1066<br>The notified document esta<br>Public Documents | nd certification for wood pac - Once your docu<br>an email to app |        | ce your documer<br>email to approve | ment is uploaded, the NEP will prove the document                                        |                   |  |
|                                    | G/:<br>(do                                             | SPS/N/BR                                                           | A/1066<br>attached)                                               |        |                                     | Add                                                                                      | EN                |  |
|                                    | inspectio                                              | Title                                                              | Description                                                       | Author | Author Country                      | Title                                                                                    |                   |  |
|                                    | Normati<br>issued<br>The noti<br>inspectio<br>used for | Vessel.docx                                                        | Vessei test                                                       |        | Deigium                             | Description Add a brief description Browse No file selected. Wax the size: Jointo Upload | EN ES FR<br>★ D ⊗ |  |

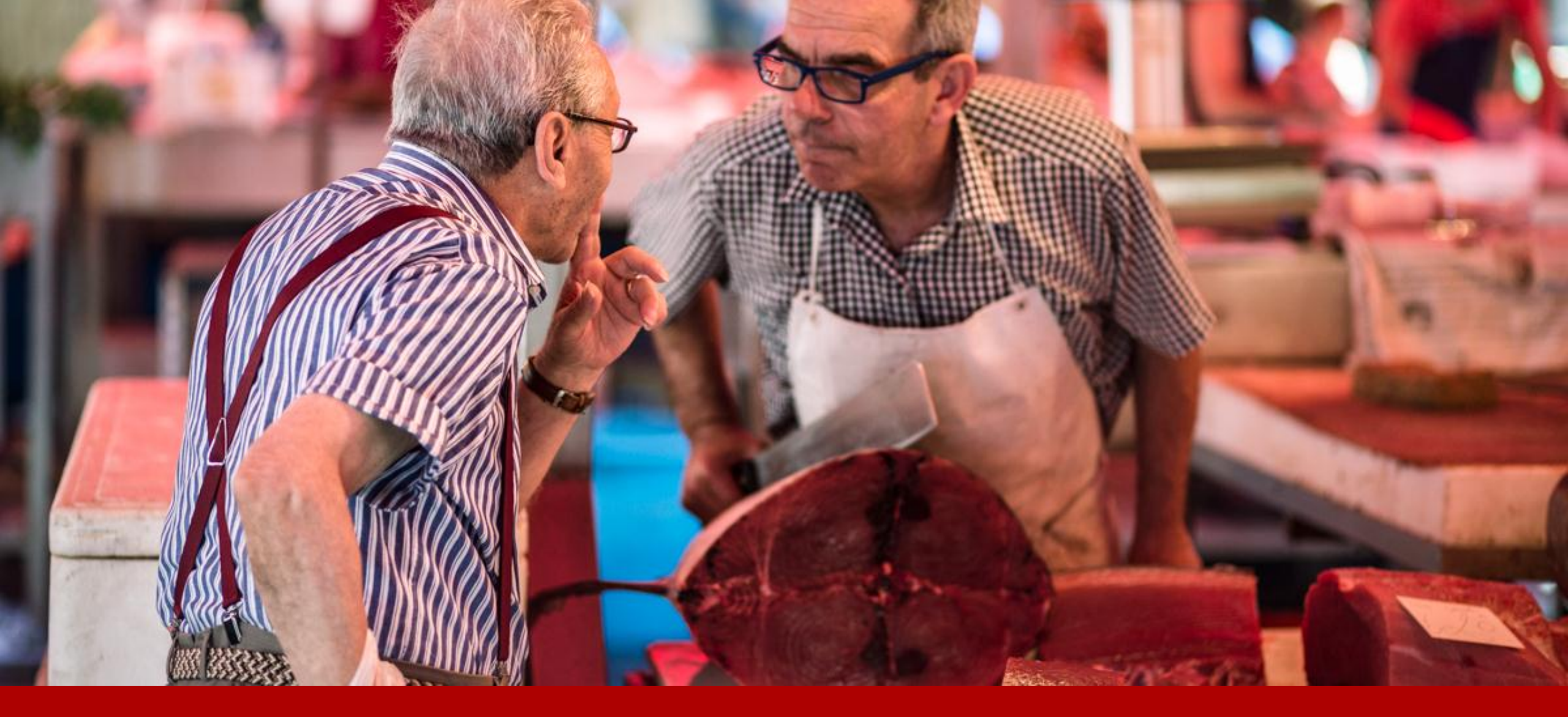

### 7. Discuss notifications

#### View comments File Edit View History Bookmarks Tools Help - F **X** 🚥 BBC iPlayer Help - You thi... 🗴 📉 Mail - Lotte Drieghe - Outl... 🗴 🔯 ePing Team Sprint 6 - 05.1... 🗴 M Inbox (25) - lottedrieghe@... 🗴 📔 Administration - ePing × / 📑 ePing × \ + V C Q Search 🗲 🔶 🛞 epingalert.org/# ☆自 Θ Profile Log out Ping Accessing Export Alerts (Pilot version) About ePing Search Notifications Favourites Enquiry Points > Registration filter Filters • \$ 🔹 Countries affected 🜲 Comment deadline 🜲 Notifier \$ Title, Symbol and Description of content Objectives Keywords From X To X ХТо Clear Save All countries Free text or Symbol search All objectives All keywords All countries From ICS × HS × for SPS only for SPS only Subject: All SPS TBT

| Brazil                | Normative Instruction (Instrução Normativa) nº 32,<br>issued on 23 September 2015 G/SPS/N/BRA/1066<br>The notified document establishes the phytosanitary<br>inspection and certification for wood packaging material<br>used for                                       | 06/10/15 | Wood packaging<br>material                                        | Plant protection,<br>Protect territory<br>from other<br>damage from<br>pests |                                                         | All countries                                                    |                             | ☆ <b>(</b> Q)                                  |
|-----------------------|----------------------------------------------------------------------------------------------------|----------|-------------------------------------------------------------------|------------------------------------------------------------------------------|---------------------------------------------------------|------------------------------------------------------------------|-----------------------------|------------------------------------------------|
| Peru                  | G/SPS/N/PER/621                                                                                                    | 05/10/15 | Wood and articles of<br>wood; wood charcoal,<br>Other,            | Plant protection                                                             | Pests, Plant health                                     | All countries                                                    |                             | es<br>☆ 0 ©                                    |
| Peru                  | G/SPS/N/PER/620                                                                                                    | 05/10/15 | Live trees and other<br>plants; bulbs, roots and<br>the like; cut | Plant protection                                                             | Pest or Disease<br>free Regions,<br>Pests, Plant health | Australia, Brazil, Chile,<br>China, Chinese Taipei,<br>Colombia, |                             | es<br>☆ 0 ©                                    |
| Russian<br>Federation | Draft of the Eurasian Economic Commission<br>Collegium Decision on amendments to the<br>Common veterinary (veterinary and G/SPS/N<br>/RUS/109<br>This document introduces amendments to the Eurasian<br>Economic Commission Decision as of 18 June 2010 No.<br>317. The | 05/10/15 | Leguminous vegetables<br>applied for feed from HS<br>Codes: 0708, | Animal health                                                                | Animal feed, Animal<br>health, Feed<br>additives        | All countries                                                    | 04/12/15                    | en<br>☆ 0 ©                                    |
| Russian<br>Federation | Draft of the Eurasian Economic Commission<br>Council Decision on amendments to the Common<br>list of goods subject to G/SPS/N/RUS/110<br>This document introduces amendments to the Eurasian<br>Economic Commission Decision as of 18 June 2010 No.                     | 05/10/15 | Leguminous vegetables<br>applied for feed from HS<br>Codes: 0708, | Animal health                                                                | Animal feed, Animal<br>health, Feed<br>additives        | All countries                                                    | 04/12/15                    | EN<br>☆ 🛛 🖓                                    |
| « First               |                                                                                                    |          |                                                                   | Go to page:                                                                  | 1 <b>•</b> Rows per                                     | page: 100 - ePing webs                                           | site contains notifications | Export results<br>distributed after 01/01/2012 |
|                       | 🙆 🕘 🦻 📭 🚱 🗗                                                                                                    |          |                                                                   |                                                                              |                                                         |                                                                  | Desktop                     | <sup>»</sup> ▲ 🕄 🛱 л 🕪                         |

### View comments

| epingalert.org/#/ | ≠/Forum/G/SPS/       | IN/BRA/1066                                                                                                    | 57   | HI V     |         | 100 |
|-------------------|----------------------|----------------------------------------------------------------------------------------------------|------|----------|---------|-----|
| Ping              |                      |                                                                                                    |      |          |         | n i |
| Ping              |                      |                                                                                                    |      |          |         |     |
|                   |                      |                                                                                                    | × le | Ă        | Log out |     |
|                   |                      | Forum                                                                                                    |      |          |         |     |
|                   | Search               |                                                                                                    |      |          |         |     |
|                   |                      | International                                                                                                    |      |          |         |     |
| Filters (         | Regi                 |                                                                                                    |      |          | >       |     |
| Notifier 🛔        | Title, Sy            | G/SPS/N/BRA/1066                                                                                                    | line | <b>4</b> |         |     |
|                   |                      | Normative Instruction (Instrução Normativa) nº 32, issued on 23 September 2015                                                                                             |      |          | _       |     |
|                   | Free te              |                                                                                                    |      |          |         | ve  |
|                   | Subject              | Lotte Drieghe 27 Od 2015 15:45                                                                                                    |      |          |         |     |
|                   | Normati              | Test: schoon-er 'skooner/ noun noun: schooner; plural noun: schooners 1. a sailing ship with two or more masts, typically with the foremast smaller than the mainmast, and |      |          |         |     |
|                   | issued               | having gaff-rigged lower masts.                                                                                                    |      |          |         |     |
|                   | inspectic            |                                                                                                    |      |          |         |     |
|                   | used for             |                                                                                                    |      |          |         |     |
|                   |                      |                                                                                                    |      |          |         |     |
|                   |                      |                                                                                                    |      |          |         |     |
|                   |                      |                                                                                                    |      |          |         |     |
|                   |                      |                                                                                                    |      |          |         |     |
|                   |                      |                                                                                                    |      |          |         |     |
|                   | Draft of             |                                                                                                    |      |          |         |     |
|                   | Collegii<br>Commo    |                                                                                                    |      |          |         |     |
|                   |                      |                                                                                                    |      |          |         |     |
|                   |                      |                                                                                                    |      |          |         |     |
|                   | 317. The             |                                                                                                    |      |          |         |     |
|                   | Draft of             |                                                                                                    |      |          |         |     |
|                   | Council<br>list of d |                                                                                                    |      |          |         |     |
|                   | This doc             |                                                                                                    |      |          |         |     |
|                   | Econom<br>317 The    |                                                                                                    |      |          |         |     |
|                   |                      |                                                                                                    |      |          |         |     |

### Add comments (national)

|                | × (+               |                                                                                                    |                   |
|----------------|--------------------|----------------------------------------------------------------------------------------------------|-------------------|
| epingalert.org | /#/Forum/G/SP      | /N/BRA/1066 🛛 🔍 🧟 Search                                                                                             | ☆ 自 ♥ ♣ 余         |
|                |                    |                                                                                                    |                   |
| Ping           | Acce               | Famma                                                                                                    |                   |
|                | Search             | Forum                                                                                                    |                   |
|                |                    | International National                                                                                               |                   |
| Inters         |                    | G/SPS/N/BRA/1066                                                                                                    | line A            |
| v v            | nue, sy            | Normative Instruction (Instruction Normativa) nº 32, issued on 23 September 2015                                     |                   |
|                | Free te            |                                                                                                    |                   |
|                | Subject            | Lotte Drieghe 27 Oct 2015 15:47                                                                                      |                   |
|                | Normati            | Test: A vessel can be a ship, a container for holding liquids, or a tube that transports blood throughout your body. | EN<br>☆ () ©      |
|                |                    |                                                                                                    |                   |
|                |                    |                                                                                                    | EQ.               |
|                |                    |                                                                                                    | ☆ Ū 🌚             |
|                |                    |                                                                                                    |                   |
|                |                    |                                                                                                    |                   |
|                | Draft of           | G/SPS/N/BRA/1066                                                                                                    |                   |
|                | Collegii<br>Commo  |                                                                                                    | $\Rightarrow 0 @$ |
|                |                    | (active forum)                                                                                                    |                   |
|                | Econom<br>317. The |                                                                                                    |                   |
|                | Draft of           | New comment                                                                                                    |                   |
|                | list of g          | With performent here mont or quaction                                                                                |                   |
|                |                    |                                                                                                    |                   |
|                |                    |                                                                                                    | Add               |
| - Tiret        |                    |                                                                                                    | Event reculte     |

## \* Request NEP right for your country

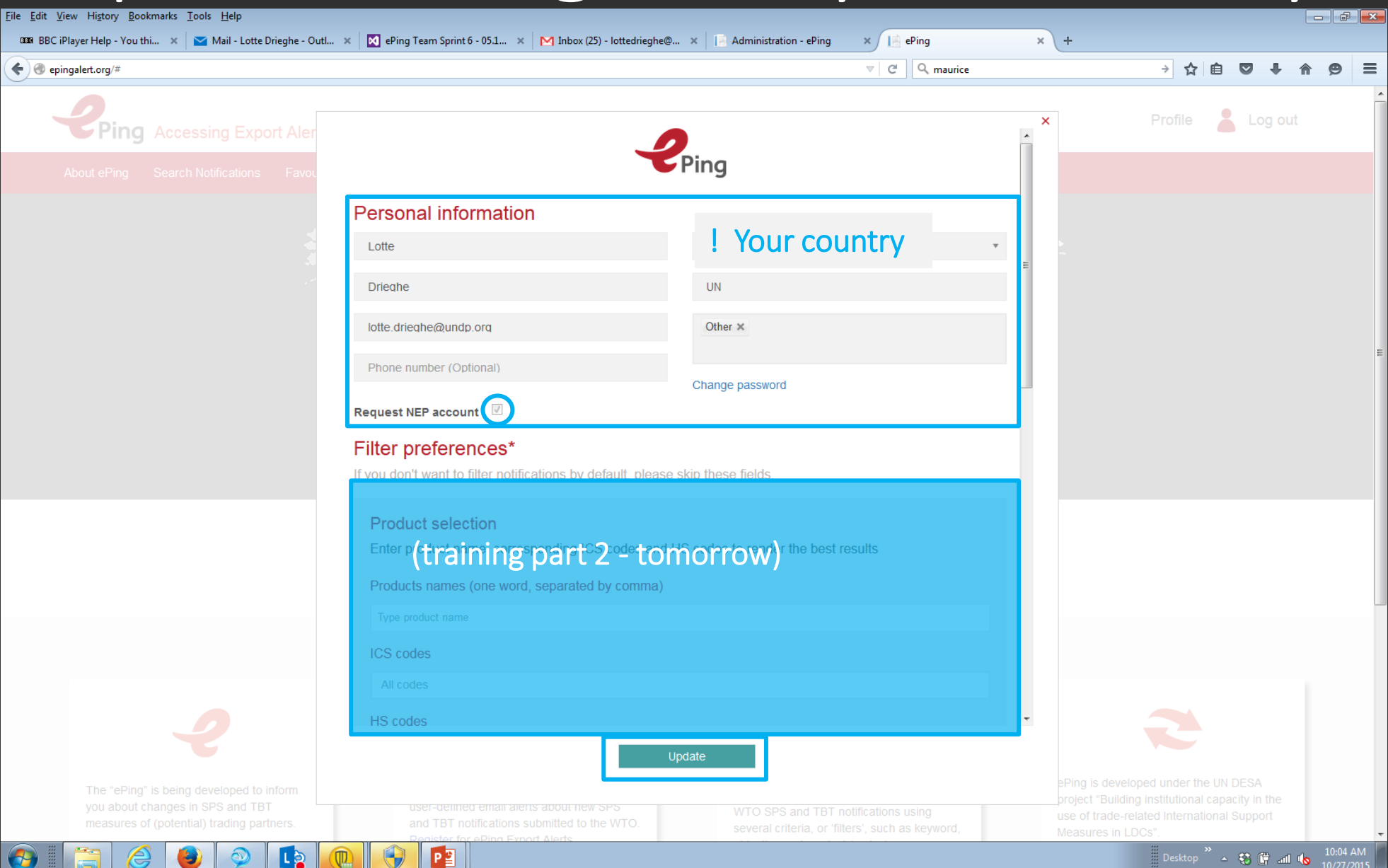

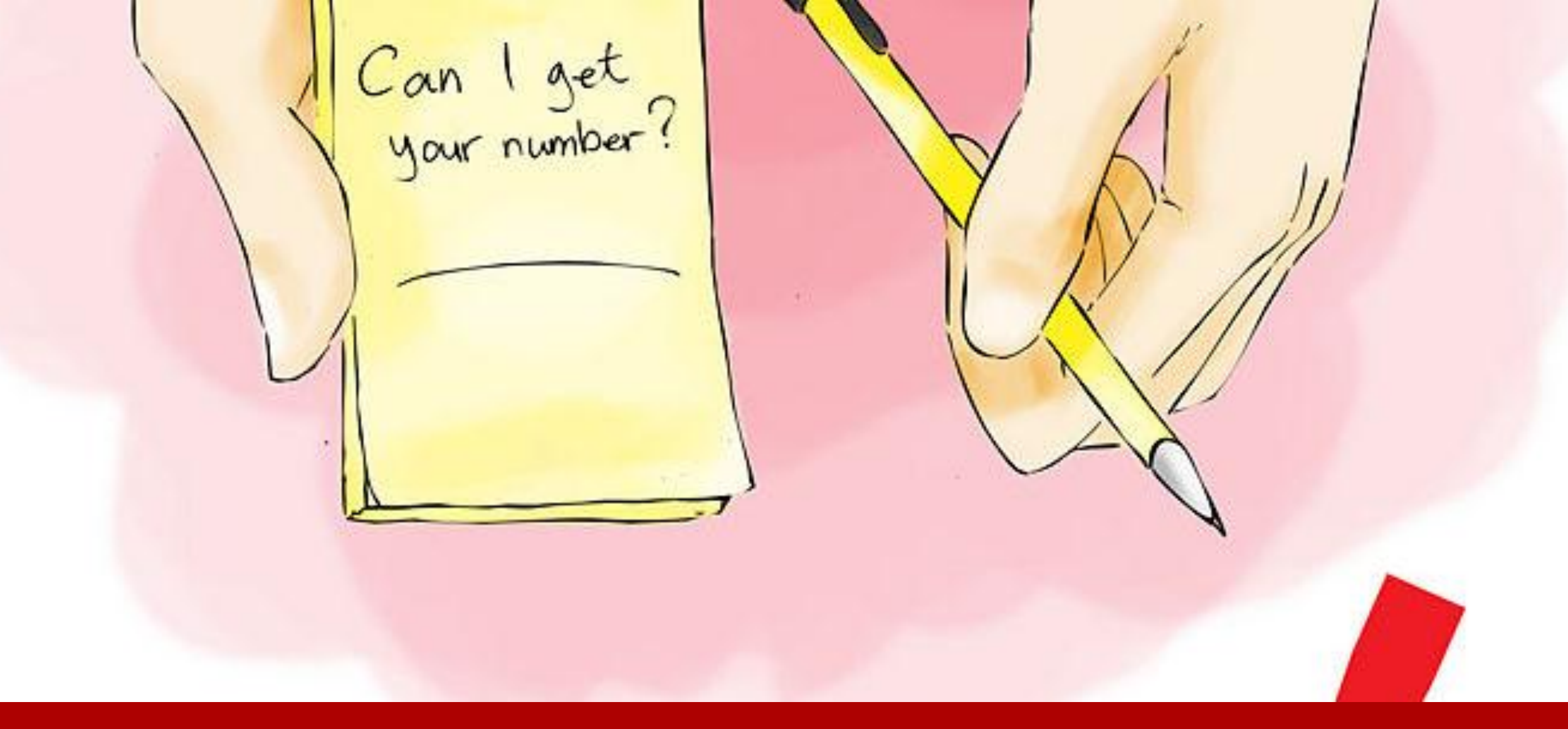

#### 8. Find EP contact details

### Find EP contact details

| View History Bookr      | marks <u>T</u> ools <u>H</u> elp |                                                                                                    |                                                                                                    |                                                          |                          |                                                                 |
|-------------------------|----------------------------------|----------------------------------------------------------------------------------------------------|----------------------------------------------------------------------------------------------------|----------------------------------------------------------|--------------------------|-----------------------------------------------------------------|
| C iPlayer Help - You th | . 🗙 🔁 Mail - Lotte               | e Drieghe - Ou 🗙 📔 ePing                                                                                                    | 🗙 📄 ePing 🛛 🗙 🔀 ePing Teat                                                                                                    | m Sprint 6 - 05 🗙 🔀 Inbox (27) - lottedrieghe 🗙 🗛        | g Google Translate 🛛 🗙 📔 | ePing ×                                                         |
| epingalert.org/#/enquin | y-points/sps                     |                                                                                                    |                                                                                                    | v C Search                                               | ☆                        | 💼 💟 🦆 🏫 😁<br>Show your bookmarks (Ctrl+S                        |
| Ping                    | Accessing Ex                     | port Alerts (Pilot vers                                                                                                    | sion)                                                                                                    |                                                          | Profile                  | Log out                                                         |
| About ePing             | Search Notification              | is Favourites Enquir                                                                                                    | y Points                                                                                                    |                                                          |                          |                                                                 |
| SPS TBT                 |                                  |                                                                                                    |                                                                                                    |                                                          |                          |                                                                 |
| A B                     | C D                              | E F G                                                                                                    | H I J K L M N C                                                                                                    | PQRST                                                    | U V W X                  | Y Z All                                                         |
| Country name            | City                             | Address                                                                                                    | Contact                                                                                                    | Email                                                    | Telephone                | Telefax                                                         |
| Belgium                 | 1060 Bruxelles                   | Place Victor Hortha 40<br>bus 10                                                                                                    | Federal Public Service Public health, Safety of the food chain,<br>Environment                                                                                     | spsbelg@health.fgov.be                                   | +(322) 524 73 20         | +(322) 524 73 49                                                |
| Albania                 | Tirana                           | Sheshi: Skenderbe, Nr.2                                                                                                    | Directorate or Food Salety and Consumer Protection Ministry of<br>Agriculture, Food and Consumer Protection (MBUMK)                                                | mbumk_sps@yahoo.com                                      | +(355 4) 2225 9333       | +(300 4) 2220<br>9333                                           |
| Angola                  | Palácio de<br>Vidro, R/C         | Largo 4 de Feveriro                                                                                                    | Francisco Antonio Jacinto Ministério do Comércio                                                                                                    | +(244 2) 31 11 95 (Cabinet du Vice-Ministre du Commerce) |                          | +(244 2) 31 11 91<br>(Cabinet du<br>Ministre du<br>Commerce) or |
| Antigua and<br>Barbuda  | St. John's                       | P.O. Box 1282                                                                                                    | Ministry of Agriculture, Lands, Marine Resources and<br>Agro-Industry Attention: Senior Plant Protection Officer<br>Independence Drive and Queen Elizabeth Highway | plantprotection@antigua.gov.ag                           | +(1 268) 462 1213        | +(1 268) 462 6104                                               |
| Argentina               | 1063 - Buenos<br>Aires           | Paseo Colón 367 - 5°<br>piso                                                                                                    | Servicio Nacional de Sanidad y Calidad Agroalimentaria<br>Coordinación de Relaciones Internacionales                                                               | relint@senasa.gov.ar                                     | +(5411) 4121 5353        | +(5411) 4121 5360                                               |
| Armenia                 | Yerevan 0051                     | Komitas avenue 49/2                                                                                                    | State Service for Food Safety of Armenia                                                                                                    | head@ssfs.am mirzoyandi@gmail.com                        | +(374 10) 20 38 82       | +(374 10) 20 45<br>90                                           |
| Australia               | Canberra City                    | GPO Box 858                                                                                                    | Australian Department of Agriculture                                                                                                    | sps.contact@agriculture.gov.au                           | +(61 2) 6272 5446        | +(61 2) 6272 3678                                               |
| Austria                 | 1011 Wien                        | Abteilung "Multilaterale<br>und EU-Handelspolitik"<br>(C2/3); Division<br>'Multilateral and<br>EU-Trade Policy' (C2/3)<br>Stubenring 1 | Bundesministerium für Wissenschaft, Forschung und Wirtschaft<br>Federal Ministry of Science, Research and Economy                                                  | post.c23@bmwfw.gv.at                                     | +(431) 711 00 5774       | +(431) 715<br>9651/718 0508                                     |
| Bahrain.                |                                  | Directorate of Public                                                                                                    | S P3                                                                                                    |                                                          | Desktop                  | <sup>»</sup> ▲ 🕄 🚰 🖽 🔥 🛔                                        |